# helion.pl

## እ Idź do

- Spis treści
- Przykładowy rozdział

## 📡 Katalog książek

- Katalog online
- Zamów drukowany katalog

## 📎 Twój koszyk

Dodaj do koszyka

## Cennik i informacje

- Zamów informacje o nowościach
- Zamów cennik

## Czytelnia

 Fragmenty książek online

## Kontakt

Helion SA ul. Kościuszki 1c 44-100 Gliwice tel. 032 230 98 63 e-mail: helion@helion.pl © Helion 1991-2008

## Sieci VPN. Zdalna praca i bezpieczeństwo danych. Wydanie II rozszerzone

Autor: <u>Marek Serafin</u> ISBN: 978-83-246-2474-4 Format: 158×235, stron: 248

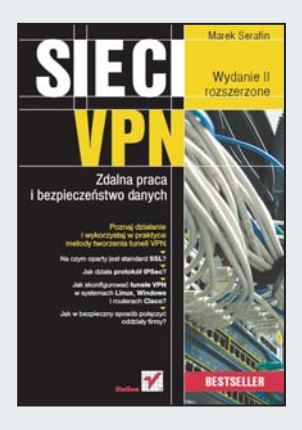

#### Poznaj działanie i wykorzystaj w praktyce metody tworzenia tuneli VPN

- Na czym oparty jest standard SSL
- · Jak działa protokół IPSec
- Jak skonfigurować tunele VPN w systemach Linux, Windows i routerach Cisco?
- Jak w bezpieczny sposób połączyć oddziały firmy?

Rozwój sieci pozwolił wielu firmom i organizacjom na sprawną i szybką komunikację i tym samym otworzył nowe perspektywy dla tych pracowników, którzy z różnych względów wykonują swoje obowiązki poza biurem. Niestety – zdalny dostęp do firmowej infrastruktury IT niesie ze sobą także zagrożenia związane z możliwością utraty, uszkodzenia lub wydostania się na zewnątrz cennych danych. Rozwiązaniem tego problemu są łącza szyfrowane, nazywane VPN. Jeśli chcesz stworzyć właśnie taką możliwość bezpiecznej choć zdalnej pracy w Twojej firmie, z tego podręcznika dowiesz się jak to zrobić!

Książka "Sieci VPN. Zdalna praca i bezpieczeństwo danych. Wydanie II" to drugie, poszerzone wydanie praktycznego przewodnika dla administratorów sieci firmowych, którzy zajmują się wdrażaniem rozwiązań umożliwiających pracę na odległość. Ten bestsellerowy podręcznik opisuje wszystkie aspekty konfigurowania tuneli VPN z wykorzystaniem protokołów IPSec oraz SSL w systemach Linux, Windows oraz routerach Cisco. Czytając ją poznasz standard SSL, zasady generowania certyfikatów, a także zrozumiesz zasadę działania protokołu IPSec. Analizując zawarte w książce przykłady, nauczysz się otwierać zdalny dostęp do sieci korporacyjnej, łączyć oddziały firmy za pomocą IPSec i uruchamiać tunele VPN w urządzeniach mobilnych.

- Zagrożenia wynikające z konstrukcji protokołu TCP/IP
- Przesyłanie danych z wykorzystaniem SSL
- Generowanie kluczy i certyfikatów
- · Zapewnianie pracownikom zdalnego dostępu do zasobów firmy
- Instalacja i konfiguracja programu OpenVPN
- Tunele VPN w urządzeniach mobilnych
- Implementacja IPSEC/L2TP w systemie Linux
- Konfiguracja IPSec w routerach i Cisco
- · Konfiguracja VPN w systemach Windows Server
- · Metody łączenia oddziałów firmy w systemach Linux, Cisco, Windows

Otwórz bezpieczny, zdalny dostęp do sieci!

# Spis treści

|             | Przedmowa                                                      | 9  |
|-------------|----------------------------------------------------------------|----|
| Rozdział 1. | Wstęp                                                          | 11 |
| Rozdział 2. | Słabość protokołów sieciowych i związane z tym problemy        | 13 |
| Rozdział 3. | SSL jako standard bezpiecznego przesyłania danych              | 15 |
|             | 3.1. Historia i znaczenie protokołu SSL                        | 15 |
|             | 3.1.1. Przebieg nawiązania połączenia SSL                      |    |
|             | 3.1.2. Znaczenie zaufanego certyfikatu                         | 17 |
|             | 3.2. Generowanie certyfikatów przy użyciu programu OpenSSL     | 17 |
|             | 3.2.1. Tworzenie własnego CA                                   |    |
|             | 3.2.2. Tworzenie klucza prywatnego dla serwera                 |    |
|             | 3.2.3. Generowanie wniosku o wystawienie certyfikatu           |    |
|             | 3.2.4. Wystawianie certyfikatu dla serwera                     |    |
|             | 3.2.5. Sciąganie hasła z klucza prywatnego serwera             |    |
|             | 3.2.6. Unieważnianie certyfikatów                              |    |
|             | 3.2.7. Generowanie listy CRL (unieważnionych certyfikatów)     |    |
|             | 3.2.8. Sprawdzenie ważności certyfikatu                        |    |
|             | 3.2.9. Różne formaty certyfikatów                              |    |
|             | 3.3. Kompilacja biblioteki OpenSSL ze źródeł                   |    |
|             | 3.4. Graficzne nakładki do programu OpenSSL                    | 25 |
|             | 3.5. Generowanie certyfikatów w środowisku Windows Server 2003 |    |
| Rozdział 4. | Tunelowanie portów                                             | 33 |
|             | 4.1. Program Stunnel                                           |    |
|             | 4.1.1. stunnel.conf                                            |    |
|             | 4.1.2. Przykład 1                                              |    |
|             | 4.1.3. Przykład 2                                              |    |
|             | 4.2. Tunele SSH                                                |    |
|             | 4.2.1. Przykład 1                                              |    |
|             | 4.2.2. Przykład 2 — SSH jako Socks Proxy                       |    |
|             | 4.2.3. Przykład 3 — tunele z przekazywaniem zdalnym            |    |
|             | 4.2.4. Przykład 4 — tunel UDP po SSH                           |    |
| Rozdział 5. | OpenVPN — praktyczna implementacja tuneli VPN                  | 51 |
|             | 5.1. Instalacja                                                |    |
|             | 5.1.1. Instalacja w systemie Linux Debian                      |    |
|             | 5.1.2. Instalacja przez kompilację źródeł programu (Linux)     |    |
|             | 5.1.3. Instalacja pod systemami MS Windows                     | 56 |

|               | 5.2. Konfiguracja OpenVPN                                                 | 58        |
|---------------|---------------------------------------------------------------------------|-----------|
|               | 5.3. Praktyczny przykład – zdalny dostęp do zasobów firmy dla pracowników | 59        |
|               | 5.3.1. Generowanie certyfikatów SSL                                       | 60        |
|               | 5.3.2. Konfiguracja po stronie serwera                                    | 61        |
|               | 5.3.3. Uruchomienie usługi serwera OpenVPN                                | 63        |
|               | 5.3.4. Konfiguracja klienta                                               | 64        |
|               | 5.4. Bardziej złożona konfiguracja z wieloma użytkownikami                |           |
|               | 5.4.1. Przypisywanie stałych adresów IP użytkownikom                      |           |
|               | 5.4.2. Pliki ustawień użytkowników w katalogu ccd                         |           |
|               | 5.4.3. Tworzenie pliku dostep.txt                                         | 69        |
|               | 5.4.4. Lestowanie                                                         | /0        |
|               | 5.4.5. Logowanie zdarzen do piłku                                         | /1        |
|               | 5.5. Uniewaznianie certylikatow                                           | 12        |
|               | 5.6.1 Drzykład rozwiazania z routorom                                     | 74        |
|               | 5.6.2 Tunel VDN z mostkowaniam                                            |           |
|               | 5.6.2. Tunel VPN z mostkowaniem w Windows XP                              |           |
|               | 5.0.5. Tunor VI V2 mostkowanichi w Windows Ar                             |           |
|               | 5.7.1 Konfiguracia servera                                                |           |
|               | 5.7.1. Konfiguracia klienta                                               | , 8<br>80 |
|               | 5.8 OpenVPN w systemach Windows Mobile (PDA)                              |           |
|               | 5.8.1 Instalacia                                                          |           |
|               | 5.0.1. mstalatja                                                          |           |
| Rozdział 6.   | IPSec                                                                     | 95        |
|               | 6.1. IPSec a translacja adresów (maskarada)                               |           |
| Pozdział 7    | IPSoc w systemia Linux                                                    | 101       |
| RUZUZIAT 7.   | 7.1 IDSec przygotowanie środowiska w systemie Linux                       | 101       |
|               | 7.2 Instalacia programu OpenSWAN                                          | 102       |
|               | 7.3. Praktyczny przykład — brama IPSec/VPN dla użytkowników mobilnych     | 102       |
|               | 7.3.1 Konfiguracia bramy IPSec (Linux)                                    | 105       |
|               | 7 3 2 Uruchomienie tunelu                                                 | 109       |
|               | 7.4 Konfiguracia klienta Windows                                          | 110       |
|               | 7.5. Debugowanie połaczenia                                               |           |
|               | 7.6. Konfiguracia z uwierzytelnieniem przez certyfikaty                   | 114       |
|               | 7.6.1. Konfiguracja OpenSWAN z wykorzystaniem certyfikatów                | 115       |
|               | 7.7. Import certyfikatów w systemie Windows                               | 116       |
|               | 7.7.1. Konfiguracja połaczenia                                            | 121       |
|               | 7.8. Dostęp z urządzeń PDA — Windows Mobile 2003, 2005, 2006              | 124       |
|               | 7.9. Łączenie oddziałów firmy tunelem IPSec                               | 125       |
| <b>B</b> 1110 |                                                                           | 404       |
| Rozdział 8.   | Cisco — łączenie oddziałow firmy. Site-to-Site IPSec Tunnel               | 131       |
|               | 8.1. Access-listy w routerach Cisco                                       | 133       |
|               | 8.2. Łączenie oddziałow firmy — praktyczny przykład                       | 133       |
|               | 8.3. Debugowanie połączenia                                               | 138       |
|               | 8.4. Laczenie oddziałow lirmy z lunelowaniem GRE                          | 141       |
|               | 8.5. IPSEC Z OKE — Konngulacja z uzema louteranii                         | 143       |
|               | 8.7. Laczenie oddziałów firmy Cisco Linux                                 | 154       |
|               | 8.7. Laczenie oddziałów miny cisco-Linux                                  | 134       |
| Rozdział 9.   | Cisco — zdalny dostęp VPN dla pracowników                                 | 159       |
|               | 9.1. Zdalny dostęp pracowników - konta przechowywane lokalnie na routerze | 159       |
|               | 9.2. Konfiguracja klienta VPN                                             | 163       |
|               | 9.3. Zdalny dostęp pracowników — uwierzytelnianie przez RADIUS            | 164       |
|               | 9.3.1. Instalacja MS IAS                                                  | 164       |
|               | 9.3.2. Konfiguracja routera                                               | 169       |
|               |                                                                           |           |

|              | 9.4. Uprawnienia do zasobów w sieci wewnętrznej                      |     |
|--------------|----------------------------------------------------------------------|-----|
|              | 9.4.1. Ruch przechodzący przez tunel VPN (split tunneling)           | 171 |
|              | 9.4.2. Filtracja ruchu w tunelu VPN                                  |     |
| Rozdział 10. | Cisco ASA                                                            | 175 |
|              | 10.1. ASA jako brama VPN dla pracowników                             |     |
|              | 10.2. ASA jako brama SSL-VPN (WEB-VPN)                               |     |
|              | 10.2.1. Konfiguracja SSL-VPN w ASA przez SDM                         |     |
|              | 10.2.2. Połączenie testowe                                           |     |
| Rozdział 11. | Windows Server jako brama VPN                                        | 189 |
|              | 11.1. Konfiguracja usługi Routing i dostęp zdalny                    |     |
|              | 11.2. Konfiguracja klienta                                           |     |
|              | 11.3. Dostęp do VPN na podstawie członkostwa w grupie w Windows 2003 |     |
|              | 11.4. Dostęp do VPN na podstawie członkostwa w grupie w Windows 2008 |     |
|              | 11.5. Tablica routingu po stronie klienta                            |     |
|              | 11.6. Firewall — filtrowanie ruchu wewnątrz tunelu VPN               |     |
|              | 11.6.1. Postępowanie w systemie Windows 2003                         |     |
|              | 11.6.2. Postępowanie w systemie Windows 2008                         |     |
|              | 11.6.3. Dodawanie nowej reguły filtru                                |     |
|              | 11.7. SSTP — nowy protokół dostępu VPN                               |     |
| Rozdział 12. | Łączenie oddziałów firmy                                             |     |
|              | z wykorzystaniem systemów Windows Server 2003                        | 215 |
|              | 12.1. Konfiguracja lokalizacji 1 — Gliwice                           |     |
|              | 12.2. Konfiguracja lokalizacji 2 — Bytom                             |     |
|              | 12.3. Konfiguracja zabezpieczeń IPSec                                |     |
|              | 12.4. Debugowanie połączenia                                         |     |
| Rozdział 13. | Połączenia VPN w systemach Windows Mobile                            | 223 |
|              | 13.1. Konfiguracja Windows Mobile z uwierzytelnianiem                |     |
|              | przez klucz współdzielony (PSK)                                      | 223 |
|              | 13.2. Konfiguracja Windows Mobile z certyfikatami                    |     |
| Rozdział 14. | Konfiguracia połaczenia IPSec w routerach Linksvs                    | 227 |
|              | 14.1. Połączenie typu Site-to-Site                                   |     |
|              | 14.1.1. Współpraca z innymi urządzeniami                             | 229 |
|              | 14.2. Zdalny dostęp dla pracowników                                  |     |
| Rozdział 15. | Podsumowanie                                                         | 233 |
|              | 15.1. Przydatne linki                                                |     |
|              | Skorowidz                                                            | 237 |

# Rozdział 7. IPSec w systemie Linux

## 7.1. IPSec — przygotowanie środowiska w systemie Linux

W niniejszym punkcie omówię przygotowanie systemu do działania z protokołem IPSec. Najprawdopodobniej nie obejdzie się bez ręcznej kompilacji niektórych składników, dlatego też zakładam, że używasz jakiejś aktualnej wersji Linuksa oraz masz zainstalowane narzędzia do kompilacji programów (gcc, make itd.).

Z punktu widzenia systemu operacyjnego połączenie IPSec można podzielić na dwie części:

- Część odpowiedzialną za zarządzanie pakietami (protokół AH/ESP)

   tj. enkapsulację pakietów IP w pakiety IPSec, zabezpieczanie sum kontrolnych itd. Z racji tego, że operacje te muszą być bardzo wydajne, ich obsługą zajmuje się jądro systemu.
- 2. Część odpowiedzialną za zestawienie połączenia i późniejszą wymianę kluczy (protokół IKE). Obsługą tych funkcji zajmuje się program (demon) działający w warstwie użytkownika — w systemie Linux to demon Pluto (wchodzący w skład OpenSWAN).

W związku z powyższym jądro systemu musi obsługiwać protokół IPSec. Dla systemu Linux powstały dwa niezależne stosy obsługi IPSec — starszy KLIPS oraz nowszy NETKEY. Stos KLIPS, rozwijany od prawie dziesięciu lat, dobrze sprawdzony, działa z jądrami serii 2.2, 2.4, 2.6. Niestety, kod stosu KLIPS nie wchodzi w skład źródeł jądra Linuksa, dlatego konieczne jest nałożenie łatek na źródła i przekompilowanie jądra. Ze stosem KLIPS jest także problem w przypadku połączeń zza NAT-a — aby udało się zestawić takie połączenie IPSec, potrzebna jest jeszcze jedna łatka — NAT-Traversal. Wspomnianych wad nie posiada stos NETKEY, dostępny początkowo tylko dla jąder 2.6, a obecnie także dla 2.4. W przykładach używać będziemy stosu NETKEY. W popularnych dystrybucjach systemu Linux domyślnie dostarczane są wszystkie potrzebne moduły. Sprawdź poleceniem find, czy rzeczywiście masz w systemie odpowiednie pliki. Wpisz polecenie:

```
root@server:~# find /lib/modules/`uname -r` -name 'esp4*'
```

Program *find* powinien odnaleźć plik modułu jądra o nazwie esp4.ko lub esp4.o. Jeśli plik istnieje, oznacza to, że twórcy dystrybucji dodali moduły IPSec. Jeśli kompilowałeś kernela z własnymi opcjami i nie masz modułów IPSec, będziesz musiał przekompilować jądro od nowa. Poniżej podaję listę opcji, które musisz dodać jako moduły. Nazwy w nawiasach kwadratowych to dokładne nazwy z pliku konfiguracyjnego jądra .config.

Uruchom program make menuconfig i wybierz poniższe opcje konfiguracyjne:

```
W galezi Networking --> Networking options ---> wybierz
IPsec user configuration interface (NEW) [CONFIG_XFRM_USER]
PF_KEY sockets [CONFIG_NET_KEY]
IP: AH transformation [CONFIG_INET_AH]
IP: ESP transformation [CONFIG_INET_ESP]
IP: IPComp transformation [CONFIG_INET_IPCOMP]
IP: IPsec transport mode [CONFIG_INET_XFRM_MODE_TRANSPORT]
IP: IPsec tunnel mode [CONFIG_INET_XFRM_MODE_TUNNEL]
IP: advanced router [CONFIG_IP_ADVANCED_ROUTER]
Packet socjet [CONFIG_PACKETT]
```

*W gałęzi Device Drivers* ---> *Character devices* ---> *wybierz:* Legacy (BSD) PTY support [CONFIG\_LEGACY\_PTYS]

W galezi Device Drivers ---> Network device support ---> wybierz: PPP (point-to-point protocol) support [CONFIG\_PPP] PPP support for sync tty ports [CONFIG\_PPP\_SYNC\_TTY] PPP Deflate compression [CONFIG\_PPP\_DEFLATE] PPP BSD-Compress compression [CONFIG\_PPP BSDCOMP]

Zapisz zmiany w pliku konfiguracyjnym jądra, a następnie przekompiluj jądro.

## 7.2. Instalacja programu OpenSWAN

OpenSWAN to implementacja protokołu IPSec w systemie Linux rozwijana przez grupę deweloperów, którzy wcześniej pracowali nad projektem FreeSwan. W trakcie prac nad projektem FreeSwan doszło do konfliktu i część deweloperów rozpoczęła pracę nad OpenSWAN. FreeSwan nie jest już zresztą rozwijany i nie zalecam używania go (swego czasu był bardzo niestabilny, czego osobiście doświadczyłem).

Jeżeli Twoja dystrybucja wspiera automatyczną instalację pakietów, możesz zainstalować program OpenSWAN z gotowych paczek. W przypadku Debiana możesz zainstalować pakiet, używając programu apt.

Instalacja programu ze źródeł przebiega następująco:

- 1. Ściągnij źródła programu OpenSWAN ze strony projektu: http://www.openswan.org/.
- 2. Sprawdź podpis cyfrowy pakietu.
- 3. Rozpakuj archiwum i wpisz polecenie

make programs install

Jeżeli podczas kompilacji programu zostanie zgłoszony błąd, upewnij się, czy masz zainstalowany pakiet z nagłówkami biblioteki arytmetycznej GMP (GNU Multiple Precision Arithmetic Library). W przypadku dystrybucji Debian odpowiedni pakiet nazywa się libgmp3-dev. Dla innych dystrybucji paczka powinna nazywać się podobnie — ważne, aby był to pakiet "deweloperski", tzn. zawierał pliki nagłówkowe.

Jeśli kompilacja przebiegnie prawidłowo, w systemie zostanie zainstalowany program zarządzający połączeniami IPSec (*/usr/local/sbin/ipsec*) oraz demon protokołu IKE — Pluto.

Ostatnim (opcjonalnym) składnikiem, który musisz zainstalować, jest serwer L2TP — najlepiej xl2tpd. Napisałem: opcjonalnym, gdyż nie wszystkie rozwiązania IPSec używają tunelowania L2TP. Niemniej implementacja IPSec firmy Microsoft wbudowana w każdy z systemów Windows wymaga do działania właśnie protokołu L2TP. Jeżeli zamierzasz łączyć się z bramą VPN, używając wbudowanych w Windows mechanizmów IPSec, musisz zainstalować i skonfigurować demon L2TP.

Protokół L2TP umożliwia przesyłanie ramek połączenia PPP poprzez protokół IP (internet), które to połączenie normalnie realizowane jest tylko w bezpośrednim połączeniu punkt-punkt (modemy, linie szeregowe itd.). Samo połączenie PPP operuje w warstwie drugiego modelu OSI i służy do enkapsulacji protokołów warstwy wyższej (IP, IPX itd.), zapewniając jednocześnie uwierzytelnianie oraz kompresję. Połączenie protokołu L2TP z PPP umożliwia tunelowanie protokołu IP w ramach innego połączenia IP, dlatego często wykorzystywane jest w sieciach VPN. Wykorzystanie protokołu PPP daje także dodatkowe możliwości, jak np. przydzielanie adresów IP tunelowi, przeka-zywanie parametrów sieciowych, takich jak DNS, WINS itp.

Aby zainstalować demon L2TP, wykonaj następujące czynności:

- 1. Pobierz źródła pakietu ze strony http://www.xelerance.com/software/xl2tpd/.
- 2. Sprawdź podpis pakietu.
- 3. Rozpakuj archiwum i wpisz komendę

make

Z kompilacją tego programu nie powinno być problemów.

**4.** Wpisz polecenie make install, aby zainstalować skompilowany program we właściwych katalogach (*/usr/sbin/xl2tpd*).

Naturalnie aby tunelowanie połączenia PPP przez protokół L2TP mogło działać, potrzebny jest także demon PPP (sprawdź obecność polecenia pppd). Jednakże pakiet ten instalowany jest chyba we wszystkich dystrybucjach Linuksa.

## 7.3. Praktyczny przykład — brama IPSec/VPN dla użytkowników mobilnych

W niniejszym punkcie stworzymy bramę VPN dla użytkowników mobilnych łączących się zdalnie z siedzibą firmy. Użytkownicy używają na laptopach systemu Microsoft Windows XP i wbudowanego weń "klienta" IPSec. Analogicznie jak w przykładzie z rozdziału 5. (brama OpenVPN), użytkownicy powinni mieć dostęp do kilku serwerów w sieci LAN. Adresy IP użytkowników mobilnych nie są znane, mogą oni łączyć się z różnych miejsc, także zza maskarady (połączenia GPRS, hotspot itd.). Po stronie bramy VPN wykorzystamy system Linux (jądro 2.6 ze stosem IPSec NETKEY) oraz oprogramowanie OpenSWAN.

Konfigurację przedstawia rysunek 7.3.1.

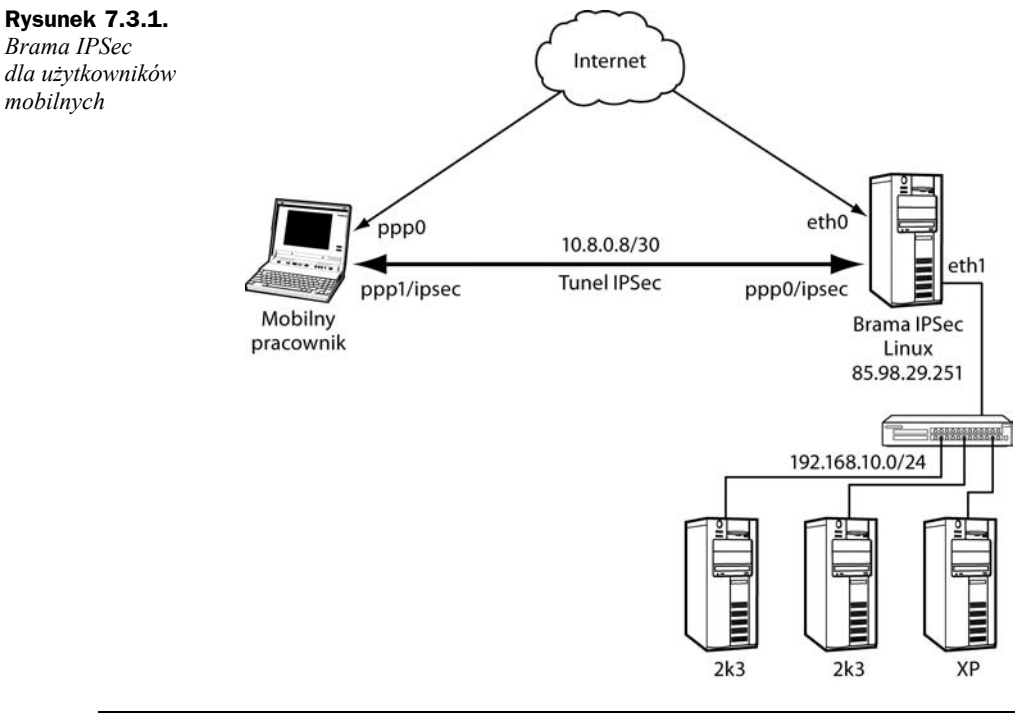

Uwaga

W tym przypadku do uwierzytelniania użytkowników powinniśmy użyć certyfikatów, jednakże w pierwszej kolejności wykorzystamy klucz współdzielony, a następnie rozbudujemy konfigurację o certyfikaty. Zalecam stosowanie takiej kolejności, gdyż konfiguracja oparta na kluczu współdzielonym jest prostsza, a ponadto warto przetestować połączenie IPSec, eliminując wszelkie możliwe komplikacje. Jest to szczególnie ważne z tego powodu, że instalacja certyfikatów po stronie systemów Windows jest trochę skomplikowana (szczegóły w następnych punkach rozdziału).

### 7.3.1. Konfiguracja bramy IPSec (Linux)

Zainstaluj oprogramowanie OpenSWAN oraz demona xl2tpd zgodnie z opisem zawartym w poprzednim punkcie.

Konfigurację zaczniemy od przygotowania demona L2TP. Utwórz plik konfiguracyjny /etc/l2tp/l2tpd.conf.

Zawartość pliku konfiguracyjnego *l2tpd.conf* powinna wyglądać następująco (patrz listing 7.3.1.1):

```
Listing 7.3.1.1. Plik konfiguracyjny demona L2TP
```

```
[global]
 listen-addr = 85.98.29.251
                                                  ; adres internetowy bramy
 port = 1701
                                                  ; port — zostaw domyślny
[lns default]
ip range = 192.168.10.198-192.168.10.250
                                                  ; pula IP dla klientów
local ip = 85.98.29.251
                                                  ; IP lokalny połączenia PPP
require chap = yes
                                                  ; wymagamy uwierzytelniania CHAP
; refuse pap = yes
require authentication = yes
name = ipsec
ppp debug = yes
pppoptfile = /etc/ppp/options.l2tpd
                                                 ; pozostały
length bit = yes
```

Zauważ, że wymóg uwierzytelniania dotyczy tutaj połączenia PPP, a nie L2TP. Demon L2TP ma możliwość przeprowadzania swojego uwierzytelniania, ale nie jest to w tym przypadku potrzebne.

Teraz utwórzmy plik z opcjami programu pppd — */etc/ppp/options.l2tpd*. Przykładową konfigurację przedstawiono na listingu 7.3.1.2.

Listing 7.3.1.2. Konfiguracja połączenia PPP

```
ipcp-accept-local : pppd zaakceptuje lokalny adres polączenia
ipcp-accept-remote : jw. dla adresu drugiej strony
require-mschap-v2 : wymagamy uwierzytelniania MSCHAP wersji drugiej
auth
proxyarp
idle 1800
mtu 500
mru 500
# eof
```

Następnie konfigurujemy plik z danymi uwierzytelniającymi dla PPP — /etc/ppp/ chap-secrets

# Secrets for authentication using CHAP
# client server secret IP addresses
marek \* "test" \*

gdzie marek to nazwa użytkownika, a "test" — hasło.

W sytuacji gdyby PPP było jedynym uwierzytelnianiem, mógłbyś wpisać w pliku chap-secrets wszystkich użytkowników. Nie ma to jednak sensu, gdyż podstawowym uwierzytelnianiem będą certyfikaty X.509. Niemniej konfigurację PPP można wykorzystać do przypisywania stałych adresów IP dla poszczególnych klientów, np.:

jacek \* "test12" 192.168.10.220 michal \* "test12" 192.168.10.221

Ostatni element przygotowania bramy IPSec to właściwa konfiguracja programu OpenSWAN, która sprowadza się w najprostszym przypadku do edycji dwóch plików — *ipsec.conf* oraz *ipsec.secrets*.

Na listingu 7.3.1.3 przedstawiony został plik *ipsec.conf.* W tym przypadku metodą uwierzytelniania jest klucz współdzielony, a klientami mogą być użytkownicy Windowsa (XP, Vista) znajdujący się za NAT-em.

Listing 7.3.1.3. Konfiguracja programu OpenSWAN z użyciem PSK

```
version 2.0
config setup
        interfaces=%defaultroute
        plutodebug=none
        forwardcontrol=yes
        nat traversal=yes
virtual private=%v4:10.0.0.0/8,%v4:172.16.0.0/12,%v4:192.168.0.0/16,%v4:!192.168.10.0/24
conn roadwarrior-12tp
        leftprotoport=17/1701
        rightprotoport=17/1701
        also=roadwarrior
conn roadwarrior
       auth=esp
        authby=secret
        compress=yes
        keyexchange=ike
        keyingtries=3
        pfs=no
        rekey=yes
        left=%defaultroute
        right=%any
        rightsubnet=vhost:%no,%priv
        auto=add
#Disable Opportunistic Encryption
include /etc/ipsec.d/examples/no oe.conf
```

Twórcy programu OpenSWAN przyjęli konwencję, aby stron połączenia nie nazywać w klasyczny sposób: "serwer" i "klient" (lub też "źródło" i "cel"), tylko "strona lewa" (ang. *left*) i "strona prawa" (ang. *right*). Ma to swoje uzasadnienie, ponieważ tak naprawdę i tak zestawiane są dwa niezależne skojarzenia SA — dla każdego z kierunków transmisji. Poza tym nie zawsze jest jasne, która strona jest bardziej serwerem, a która klientem (przykład łączenia oddziałów firm). Przez "left" rozumie się lokalną konfigurację, a przez "right" odległą stronę. Zauważ, że w przypadku połączeń typu użytkownik mobilny-brama IPSec, patrząc od strony bramy IPSec, strona "right" najczęściej nie jest znana (nie znamy adresu IP, z którego będzie się łączyć użytkownik). W przypadku łączenia dwóch bram IPSec (łączenie oddziałów firmy) strony "left" i "right" są na ogół ściśle określone. W anglojęzycznej terminologii pracowników mobilnych, którzy łączą się z różnych miejsc kraju i świata, przyjęło się nazywać *roadwarrior* (polskim odpowiednikiem będą "jeżdżący handlowcy w autach z kratką" :-)). Wspominam o terminie *roadwarrior*, ponieważ bardzo często występuje on w dokumentacji technicznej różnych implementacji VPN.

Przeanalizujmy najważniejsze wpisy pliku konfiguracyjnego z listingu 7.3.1.3.

version 2.0 — informuje program OpenSWAN, że składnia pliku będzie zgodna z OpenSWAN, a nie z przestarzałym programem FreeSwan (poprzednik OpenSWAN).

Plik podzielony jest na kilka sekcji. Podstawowe opcje — tzw. globalne — zawarte są w sekcji config setup.

interfaces=%defaultroute — oznacza interfejs, na którym ma działać IPSec. Wartość domyślna to %defaultroute, co oznacza, że użyty zostanie "wyjściowy" adres IP komputera (z którego komputer "wychodzi na świat").

Na ogół %defaultroute jest poprawną wartością.

plutodebug=none — definiuje poziom szczegółowości (ang. *verbose level*) demona pluto. Opcja przydaje się podczas debugowania, gdy nie działa połączenie. W przypadku braku jawnie podanej opcji domyślnie przyjmowana jest wartość none. Inne możliwe wartości to: all, raw, krypt, parsing, emitting, control.

all — bardzo szczegółowe debugowanie. Opcja przydatna dla guru IPSec. Zwykli śmiertelnicy mogą mieć problemy ze zrozumieniem pojawiających się komunikatów (jakkolwiek czasem może się przydać).

Podczas debugowania polecam opcję control, a gdy wszystko zacznie działać - none.

forwardcontrol=yes|no — sprawdza, czy załączone jest przekazywanie pakietów IP (ang. *IP forwarding*). Jeżeli nie, to je załącza. Po zakończeniu działania tunelu przywraca poprzednią wartość.

nat\_traversal=yes|no — domyślnie: no. Ważna opcja, jeżeli spodziewasz się połączeń zza NAT-a (maskarady). Załączenie jej sprawi, że OpenSWAN będzie oczekiwał także połączeń na porcie UDP 4500, po którym przenoszone są pakiety IPSec.

virtual\_private= — określa podsieci (z zakresu "prywatnych" klas IP), z których mogą łączyć się klienci. Na ogół podaje się tutaj wszystkie pule IP zdefiniowane do użytku prywatnego, z wyjątkiem puli używanej w sieci firmowej, do której użytkownicy chcą mieć dostęp poprzez VPN. Innymi słowy — OpenSWAN potrzebuje znać adres IP klienta. Jako że użytkownicy mogą łączyć się zewsząd, a my nie znamy prywatnych klas adresowych używanych w hotelach, hotspotach itd., podajemy wszystkie "prywatne" pule adresowe. Z oczywistych względów (problem z routingiem) musimy wykluczyć

pulę używaną u nas w firmie. Jeżeli mielibyśmy pewność, że wszyscy użytkownicy będą łączyć się zza NAT-u, z puli adresowej 192.168.1.0/24 — to wystarczyłoby podać tylko tę pulę. Zwróć też uwagę na parametr rightsubnet opisany w dalszej części.

Sekcja conn roadwarrior-12tp odpowiedzialna jest za połączenia L2TP (port UDP 1701). Jest ona potrzebna, jeśli oczekujesz połączeń od klientów wbudowanych w systemy Windows (używają L2TP). Ważne jest, aby sekcja L2TP umieszczona była w pliku przed właściwą sekcją odpowiedzialną za połączenia klientów (u nas: conn roadwarrior).

conn roadwarrior — właściwa sekcja połączeń dla pracowników mobilnych.

auth=esp — określa protokół IPSec. Możliwe opcje to ah lub esp. Zalecaną metodą jest ESP, ponieważ obsługuje uwierzytelnianie i szyfrowanie.

authby=secret — określa sposób uwierzytelniania stron. Wartość secret oznacza współdzielony klucz (PSK). W przypadku uwierzytelniania z wykorzystaniem certyfikatów opcja powinna mieć wartość rsasig.

compress=yes — możliwa kompresja danych.

keyexchange=ike — wartość ike oznacza, że do uzgodnienia kluczy zostanie użyty protokół IKE (Internet Key Exchange). Użycie IKE jest zdecydowanie polecane (także przez twórców OpenSWAN). Ręczne zarządzanie tunelami jest skomplikowane i niepraktyczne.

keyingtries=3 — określa, ile prób negocjacji SA może nastąpić (maksymalnie).

pfs=yes|no - włącza (yes) lub wyłącza (no) PFS.

rekey=yes — określa, czy połączenie po wygaśnięciu powinno być renegocjowane. Możliwe wartości to yes lub no. Domyślnie: yes.

right=%any — określa adres drugiej strony. Słowo kluczowe %any oznacza, że adres IP nie jest znany (przypadek mobilnych pracowników).

rightsubnet=vhost:%no,%priv — opcja rightsubnet określa podsieć drugiej strony. W przypadku połączeń typu Roadwarriors z możliwym NAT-em oraz "nie NAT-em" powinna mieć wartość vhost:%no,%priv. Przez NAT oraz "nie NAT" rozumiem, że użytkownicy mogą łączyć się zza NAT-u lub też mieć "zewnętrzny" adres IP i obie konfiguracje będą działać jednocześnie.

Więcej szczegółów dotyczących tego zagadnienia znajdziesz na stronie *http://www.openswan.org/docs/local/README.NAT-Traversal.* 

auto=add — opcja przyjmuje wartości: start, add, ignore (domyślna!) oraz manual.

Znaczenie poszczególnych wartości jest następujące:

 start — załaduj konfigurację i inicjuj połączenie z drugą stroną. Wartość najczęściej używana w przypadku połączeń dwóch routerów lub jeśli strona jest klientem (ma inicjować połączenie z drugą stroną).

- add załaduj konfigurację i odpowiadaj na przychodzące połączenia (czekaj na połączenie od drugiej strony). Wartość używana dla konfiguracji typu roadwarriors — nie znamy ani czasu, ani adresu IP, z jakiego połączy się mobilny pracownik. Jedyne, co możemy zrobić, to odpowiedzieć na jego połączenia.
- ignore ignoruje sekcję tego połączenia. Uwaga: jest to wartość domyślna, dlatego musisz przypisać jakąś wartość sekcjom, które mają działać.
- manual opcja używana przy ręcznej konfiguracji wymiany kluczy (zamiast użycia IKE). Opcja niepolecana. Nie będziemy rozpatrywali tego przypadku. Zainteresowanych odsyłam do dokumentacji programu OpenSWAN.

W ostatniej linijce pliku konfiguracyjnego widzimy dołączony (ang. include) plik:

```
#Disable Opportunistic Encryption
include /etc/ipsec.d/examples/no oe.conf
```

Dołączenie powyższego pliku wyłącza tzw. szyfrowanie oportunistyczne, które w tym przypadku nie jest potrzebne (strony uwierzytelniają się w inny sposób), a pozostawienie go załączonego skutkowałoby serią komunikatów w logach systemowych, mówiących o niemożności sprawdzenia informacji w DNS-ie. Idea szyfrowania oportunistycznego polega na możliwości uwierzytelnienia dowolnych hostów w internecie bez wcześniejszej wymiany tajnego klucza (lub kluczy publicznych). Uwierzytelnienie hosta odbywa się tutaj na podstawie informacji pobranych z bezpiecznych serwerów DNS (ang. *Secure DNS*). Na razie bezpieczne DNS-y nie występują w powszechnym użyciu.

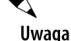

Ogólna uwaga odnośnie do składni pliku *ipsec.conf.* Pamiętaj, aby pomiędzy sekcjami połączeń była jedna linijka przerwy. Nazwa sekcji nie powinna zaczynać się od spacji czy tabulacji. Opcje w ramach sekcji mogą zaczynać się od tabulacji. Wcześniejsze wersje programu były na to dość wrażliwe, a zdiagnozowanie błędu kosztowało mnie dużo czasu.

Pozostał nam jeszcze do konfiguracji plik /etc/ipsec.secrets. W przypadku współdzielonego klucza oraz połączeń z nieznanych adresów IP składnia pliku jest następująca:

85.98.29.251 %any: PSK "tajnehaslo"

gdzie 85.98.29.251 to "zewnętrzny" adres IP lokalnej strony (odpowiednik %defaultroute), a %any — adres drugiej strony. Zadbaj o to, aby możliwość odczytu pliku miał tylko użytkownik *root* (chmod 600).

#### 7.3.2. Uruchomienie tunelu

Aby uruchomić tunel (proces nasłuchiwania), wpisz polecenie:

ipsec setup start

lub użyj skryptu startowego z dystrybucji:

/etc/init.d/ipsec start

## 7.4. Konfiguracja klienta Windows

W tym punkcie zajmiemy się konfiguracją połączenia IPSec w systemach Windows, tak aby ich użytkownicy mogli łączyć się z naszą bramą linuksową skonfigurowaną w punkcie 7.3.1. Metodą uwierzytelniania będzie klucz współdzielony oraz dodatkowe uwierzytelnianie w połączeniu PPP (MS-CHAP v2). Użyjemy wbudowanego w Windowsa klienta IPSec (2000, XP, 2003, Vista).

Uwaga

Połączenia z użyciem współdzielonego klucza (PSK) przetestowałem, używając Windowsa XP (SP2). Przeglądając archiwum list dyskusyjnych, wyczytałem, iż konfiguracja w systemach Windows 2000 nie działa prawidłowo z kluczem współdzielonym. Niestety, jako że nie mam już nigdzie "w użyciu" systemu Windows 2000, nie byłem w stanie tego sprawdzić. Konfiguracja z wykorzystaniem certyfikatów działa natomiast prawidłowo. W związku z powyższym jeśli zamierzasz się łączyć, używając systemu Windows 2000, przejdź, proszę, do następnego punktu rozdziału opisującego konfigurację opartą na certyfikatach.

W przypadku Windowsa XP i nowszych sprawa sprowadza się do dodania nowego połączenia przy użyciu kreatora. Aby dodać nowe połączenie, wykonaj poniższe czynności:

- 1. Wejdź do Panelu sterowania i wybierz Połączenia sieciowe.
- Uruchom Kreatora nowego połączenia. Kreator zapyta o rodzaj połączenia — wybierz opcję Połącz z siecią w miejscu pracy — tak jak pokazano na rysunku 7.4.1. Następnie kliknij przycisk Dalej.

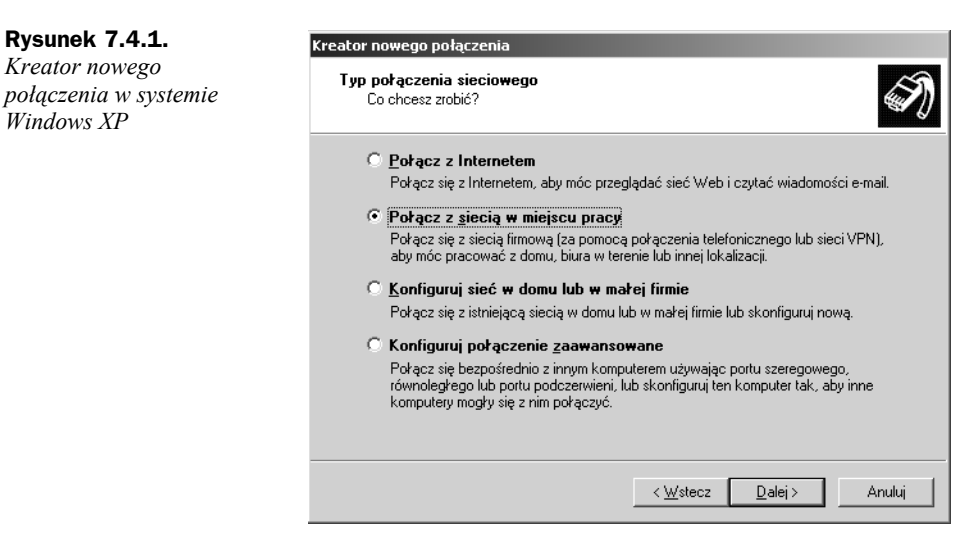

- **3.** W następnym kroku wybierz opcję *Połączenie wirtualnej sieci prywatnej*, następnie kliknij przycisk *Dalej*.
- 4. Wybierz nazwę dla połączenia, np. ipsec1.
- 5. Podaj adres IP lub nazwę DNS bramy VPN (patrz rysunek 7.4.2).

| Rysunek 7.4.2.                                            | Kreator nowego połączenia                                                                    |       |
|-----------------------------------------------------------|----------------------------------------------------------------------------------------------|-------|
| Kreator połączenia VPN<br>— podaj adres IP<br>bramy IPSec | <b>₩ybór serwera sieci VPN</b><br>Jaka jest nazwa lub adres serwera sieci VPN?               | I)    |
|                                                           | Podaj nazwę hosta lub adres protokołu internetowego (IP) komputera, z którym się<br>łączysz. |       |
|                                                           | Nazwa hosta lub adres IP (np. microsoft.com lub 157.54.0.1):                                 |       |
|                                                           | 85.98.29.251                                                                                 | _     |
|                                                           |                                                                                              |       |
|                                                           |                                                                                              |       |
|                                                           |                                                                                              |       |
|                                                           |                                                                                              |       |
|                                                           |                                                                                              |       |
|                                                           |                                                                                              |       |
|                                                           |                                                                                              |       |
|                                                           | <u> ≺ W</u> stecz <u>D</u> alej ≻ A                                                          | nuluj |

6. Zakończ pracę kreatora, klikając przycisk Zakończ. Nowe połączenie powinno widnieć na liście połączeń sieciowych — w grupie Wirtualna sieć prywatna.

Przed uruchomieniem naszego połączenia trzeba zmodyfikować jeszcze dwie opcje. Wejdź we właściwości nowego połączenia - kliknij prawym przyciskiem myszy ikonę nowego połączenia i wybierz z menu opcję Właściwości. Postępuj według poniższych punktów.

7. Przejdź do zakładki Zabezpieczenia i wybierz opcję Ustawienia protokołu *IPSec* (patrz rysunek 7.4.3).

| <b>Rysunek 7.4.3.</b><br>Właściwości<br>połączenia IPSec<br>— wpisz hasło (PSK) | Właściwości: ipsec1 Ogólne Opcje Zabezpieczenia Sieć Zaawansowane Opcje zabezpieczeń C Iypowe (ustawienia zalecane)                                                                                                    | ? ×    |
|---------------------------------------------------------------------------------|----------------------------------------------------------------------------------------------------|--------|
|                                                                                 | Weryfikuji moją tożsamość jako:         Wymagaj bezpiecznego hasła         Automatycznie użyi mojej nazwy logowania i hasła<br>(oraz domeny, jeżeli istnieje) systemu Windows         Wymagaj szyfrowania danych (przerywaj połączenia<br>nie obsługujące szyfrowania)         Zaawansowane (ustawienia niestandardowe)         Zmiane tych ustawień wymaga<br>znajomości protokołów zabezpieczeń. |        |
|                                                                                 | Ustawienia protokołu I <u>P</u> Sec                                                                                                    |        |
|                                                                                 | Ustawienia protokołu IPSec                                                                                                    | ? ×    |
|                                                                                 | OK                                                                                                    | Anuluj |

- 8. Zaznacz opcję Użyj klucza wstępnego do uwierzytelnienia oraz wpisz w polu Klucz hasło podane w pliku /etc/ipsec.secrets na Linuksie — w naszym przypadku będzie to: tajnehaslo. Zatwierdź przyciskiem OK.
- 9. Następnie przejdź do zakładki Sieć i zmień wartość pola Typ wirtualnej sieci prywatnej (VPN) z Automatyczny na Sieć VPN z protokołem L2TP IPSec — patrz rysunek 7.4.4.

| Rysunek 7.4.4.     | 🏕 Właściwości: vpn2                                                                                                    | <u>? ×</u> |
|--------------------|----------------------------------------------------------------------------------------------------|------------|
| nolaczenia IPSec   | Ogólne Opcje Zabezpieczenia Sieć Zaawansowane                                                                                                    |            |
| – wybierz protokół | Typ wirtualnej sieci prywatnej (VPN):                                                                                                    |            |
| L2TP               | Automatyczny                                                                                                    |            |
|                    | Automatyczny<br>Sieć VPN z protokołem PPTP<br>Sieć VPN z protokołem L2TP IPSec                                                                                            |            |
|                    | To połączenie wykorzystuje następujące elementy:                                                                                                    |            |
|                    | Sterownik monitora sieci                                                                                                    |            |
|                    |                                                                                                    |            |
|                    | Lidostępnianie plikow i drukarek w sieciach Microsoft     Lidostępnianie plikow i drukarek w sieciach Microsoft     Lidostępnianie plikow i drukarek w sieciach Microsoft |            |
|                    | Zainstaluj Odinstaluj Właściwości                                                                                                    |            |
|                    | C Opis                                                                                                    |            |
|                    | Sterownik przechwytywania pakietów monitorujących sieci<br>pozwala interfejsowi użytkownika monitorującemu sieć na<br>odebranie pakietów z sieci lokalnej.                |            |
|                    |                                                                                                    |            |
|                    | OK An                                                                                                    | uluj       |

#### 10. Zapisz zmiany.

W tej chwili możesz połączyć się z bramą IPSec. Kliknij dwukrotnie myszką ikonę połączenia VPN (patrz rysunek 7.4.5). W oknie dialogowym podaj nazwę użytkownika i hasło, a następnie kliknij przycisk Połącz.

#### Rysunek 7.4.5.

Pierwsze połączenie IPSec

| łączenie z ipsec                                         | :1                                                                         |                                    | <u>? ×</u> |
|----------------------------------------------------------|----------------------------------------------------------------------------|------------------------------------|------------|
| 6                                                        |                                                                            | 2                                  | X          |
| <u>N</u> azwa<br>użytkownika:<br><u>H</u> asło:          | marek                                                                      |                                    |            |
| C Zapisz tę na<br>użytkownikć<br>C Iylko ja<br>C Dowolny | <mark>izwę użytkownik</mark><br>św:<br><sup>,</sup> <u>u</u> żytkownik teg | a i hasło dla nastę<br>o komputera | pujących   |
| <u>P</u> ołącz                                           | Anuluj                                                                     | Wł <u>a</u> ściwości               | Pomoc      |

Nazwa użytkownika i hasło to oczywiście dane uwierzytelniające połączenie PPP (patrz plik /etc/ppp/chap-secrets na Linuksie).

## 7.5. Debugowanie połączenia

Jeżeli wykonałeś wszystkie kroki z poprzednich punktów, połączenie powinno zadziałać od razu. W praktyce pewnie pojawią się jakieś komplikacje. W tym punkcie podam parę porad dotyczących tego, jak odnaleźć błąd.

W przypadku połączeń Windows-Linux (OpenSWAN) opartych na PSK błąd wystąpi prawdopodobnie gdzieś po stronie Linuksa. Konfiguracja Windowsa jest bowiem tak prosta, że trudno byłoby w niej coś źle zrobić.

Zacznij od przekierowania wszystkich logów systemowych do jednego pliku, aby łatwiej było podglądać na bieżąco, co się dzieje. W pisz do pliku /etc/syslog.conf poniższą linijkę:

\*.\*

/var/log/all

Następnie przeładuj konfigurację demona Syslog. Wpisz komendę killall -HUP syslogd.

W produkcyjnym serwerze plik może szybko przyrastać. Pamiętaj, aby po zakończonych testach usunąć wpis z konfiguracji Sysloga.

Połącz się z serwerem na innej konsoli (jeśli pracujesz lokalnie, przełącz się na drugą konsolę). Wpisz polecenie:

tail -f /var/log/all

Na tej konsoli będziesz miał stały podgląd logów systemowych. Jeżeli na serwerze działają inne usługi, które możesz wyłączyć (np. poczta, dhcp itd.), zrób to — im mniej logów, tym łatwiej je przeglądać.

Przełącz się na pierwszą konsolę i sprawdź następujące rzeczy:

**1.** Czy działa demon L2TP — wpisz:

ipsecgw:~# ps aux|grep 12tp root 16659 0.0 0.0 1656 560 ? Ss Oct31 0:00 x12tpd

Powinieneś zobaczyć proces. Jeżeli nie działa — uruchom go, wpisując x12tpd. Sprawdź ponownie, czy widnieje na liście procesów. Jeżeli nie — zobacz, co mówią logi na drugiej konsoli.

 Sprawdź poleceniem netstat, czy serwer nasłuchuje na portach 4500 (NAT Traversal), 500 (Pluto — IKE) oraz 1701 (L2TP). W tym celu wpisz polecenie:

| ipse | cgw: | ~# | netstat -anp grep udp |         |             |
|------|------|----|-----------------------|---------|-------------|
| udp  | 0    | 0  | 127.0.0.1:4500        | 0.0.0:* | 26771/pluto |
| udp  | 0    | 0  | 85.98.29.251:4500     | 0.0.0:* | 26771/pluto |
| udp  | 0    | 0  | 192.168.10.98:4500    | 0.0.0:* | 26771/pluto |

| udp | 0 | 0 85.98.29.251:1701 | 0.0.0:* | 16659/x12tpd |
|-----|---|---------------------|---------|--------------|
| udp | 0 | 0 127.0.0.1:500     | 0.0.0:* | 26771/pluto  |
| udp | 0 | 0 85.98.29.251:500  | 0.0.0:* | 26771/pluto  |
| udp | 0 | 0 192.168.10.98:500 | 0.0.0:* | 26771/pluto  |

Powinieneś zobaczyć wynik podobny do powyższego. W ostatniej kolumnie możesz zobaczyć nazwę procesu powiązanego z danym portem.

- **3.** Upewnij się, czy firewall nie blokuje potrzebnych portów UDP oraz protokołu ESP. Najlepiej, jeśli na czas testów w ogóle wyłączysz firewalla, tzn. ustawisz domyślną politykę zapory na ACCEPT.
- **4.** Sprawdź, czy w systemie na pewno zainstalowany jest program pppd — wpisz polecenie: which pppd.
- **5.** Upewnij się, że w pliku *ipsec.conf* widnieje wpis pfs=no, który oznacza, że PFS nie jest konieczne (możliwe, gdy druga strona obsługuje). Implementacja Microsoftu nie obsługuje PFS, dlatego nie możemy go wymuszać.

Po stronie Windowsa debugowanie jest utrudnione z racji braku "sysloga". Możesz zainstalować program Wireshark (następca Ethereala) — bardzo dobry sniffer sieciowy — i analizować nim fazy połączenia.

Jeżeli mimo sprawdzenia powyższych punktów dalej nie udaje się zestawić połączenia, spróbuj połączyć się, używając innego komputera klienckiego (innego Windowsa). Upewnij się, że żaden program typu firewall (zwłaszcza "kombajny" typu Norton Internet Security) nie blokuje połączenia.

## 7.6. Konfiguracja z uwierzytelnieniem przez certyfikaty

W niniejszym punkcie opiszę konfigurację podobną do poprzedniej, tzn. utworzymy bramę IPSec dla mobilnych użytkowników, z tą tylko różnicą, że do uwierzytelniania użyjemy certyfikatów X.509, a nie klucza współdzielonego. Konfiguracja taka jest zdecydowanie zalecana przy zdalnym dostępie pracowników, gdyż umożliwia w razie potrzeby unieważnienie certyfikatu użytkownikowi.

Przed przejściem do konfiguracji bramy IPSec oraz komputerów klienckich musimy przygotować klucze i certyfikaty dla serwera (bramy IPSec) oraz użytkowników. Szczegółowy opis generowania certyfikatów został omówiony w rozdziałach 3. (SSL) oraz 5. (OpenVPN). Aby nie powielać tych samych informacji, proszę Cię o zajrzenie do instrukcji zawartej w poprzednich rozdziałach.

Zakładam tutaj, że masz już wygenerowane klucze i certyfikaty dla serwera i użytkownika (na razie jeden użytkownik wystarczy).

Konfiguracja po stronie Linuksa (bramy VPN) znacząco się nie różni — więcej pracy będzie w systemie Windows.

## 7.6.1. Konfiguracja OpenSWAN z wykorzystaniem certyfikatów

Po stronie Linuksa — w stosunku do konfiguracji z użyciem PSK — zmianie ulegają tylko pliki *ipsec.conf* oraz *ipsec.secrets*, pozostałe konfiguracje są identyczne (demon L2TP, konfiguracja pppd).

Konfigurację wykonamy według następujących punktów:

- 1. Zapisz klucz prywatny serwera jako /etc/ipsec.d/private/serverkey.pem.
- 2. Zapisz certyfikat serwera jako /etc/ipsec.d/certs/servercrt.pem.
- 3. Zapisz certyfikat CA jako /etc/ipsec.d/cacerts/cacert.pem.
- **4.** Plik z listą unieważnionych certyfikatów (późniejszy etap) powinien znajdować się w katalogu */etc/ipsec.d/crls/.*
- 5. Dokonaj zmian w pliku /etc/ipsec.secrets, tak aby miał następującą składnię:

: RSA serverkey.pem "supertajnehaslo"

gdzie:

serverkey.pem to nazwa pliku z kluczem prywatnym, którego program OpenSWAN oczekuje w katalogu /*etc/ipsec.d/private*/,

supertajnehaslo to hasło do klucza prywatnego serwera. W przypadku gdy klucz prywatny nie jest zabezpieczony hasłem, można je pominąć. Wstawienie wartości %prompt spowoduje, że program OpenSWAN przy starcie będzie pytał o hasło do klucza.

6. Utwórz plik konfiguracyjny /etc/ipsec.conf zgodny z listingiem 7.6.1.1.

Listing 7.6.1.1. Konfiguracja programu OpenSWAN z wykorzystaniem certyfikatów

```
version 2.0
config setup
        interfaces=%defaultroute
        plutodebug=none
        forwardcontrol=yes
        nat traversal=yes
        virtual private=%v4:10.0.0.0/8,%v4:172.16.0.0/12,
        ₩v4:192.168.0.0/16.%v4:!192.168.10.0/24
conn roadwarrior-12tp
        leftprotoport=17/1701
        rightprotoport=17/1701
        also=roadwarrior
conn roadwarrior
        auth=esp
        authby=rsasig
        compress=yes
        keyexchange=ike
        keyingtries=3
```

```
pfs=no
left=%defaultroute
leftcert=/etc/ipsec.d/certs/servercrt.pem
right=%any
rightrsasigkey=%cert
rightsubnet=vhost:%no.%priv
rightca=%same
auto=add
#Disable Opportunistic Encryption
```

include /etc/ipsec.d/examples/no\_oe.conf

Opcja rightrsasigkey=%cert oznacza, że druga strona uwierzytelni się, przedstawiając swój certyfikat.

Opcja rightca=%same oznacza, że certyfikat drugiej strony (klienta) musi być wystawiony przez to samo CA co certyfikat serwera, czyli przez CA, którego certyfikat znajduje się na serwerze w pliku /etc/ipsec.d/cacerts/cacert.pem.

7. Uruchom usługę IPSec. Wpisz polecenie: ipsec setup start.

W tym momencie brama jest już gotowa do działania. W następnym punkcie skonfigurujemy połączenie w systemie Windows.

## 7.7. Import certyfikatów w systemie Windows

Zakładam, że wygenerowałeś już użytkownikowi klucz prywatny i wystawiłeś mu certyfikat podpisany przez swoje CA. Powinieneś mieć już pliki *user.key* i *user.crt*. Będziesz musiał przekonwertować klucz i certyfikat do formatu P12 używanego w systemach Windows. W tym celu na komputerze CA wpisz polecenie:

ca:/etc/ssl# openssl pkcs12 -export -out user.p12 -inkey private/user.key -in user.crt

Program OpenSSL zapyta o hasło do klucza prywatnego, a następnie utworzy plik w formacie P12. Tak utworzony plik przegraj za pomocą bezpiecznego medium (SCP, pendrive) na komputer kliencki z systemem Windows. Przegraj też certyfikat CA — plik *CA.crt* (lub *cacert.pem* — w zależności od przyjętej konwencji).

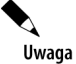

Nie instaluj i nie importuj certyfikatów w systemie Windows poprzez kliknięcie pliku. Ta metoda nie działa prawidłowo. Zamiast tego zawsze używaj przystawki MMC do importu kluczy i certyfikatów!

Procedurę importu certyfikatów przeprowadź według zamieszczonej instrukcji.

Utworzymy teraz przystawkę MMC, dzięki której będziesz mógł importować klucze i certyfikaty. Wpisz w pasku *Uruchom* menu *Start* polecenie mmc — uruchomi się konsola MMC.

Z menu Plik konsoli MMC wybierz opcję Dodaj/Usuń przystawkę... (patrz rysunek 7.7.1).

| 🞢 Konsola1                                                         |             |                                    |
|--------------------------------------------------------------------|-------------|------------------------------------|
| Plik Akcja Widok Ulubione Okno Pomoc                               |             |                                    |
| Nowa Ctrl+N                                                        |             |                                    |
| Otwórz Ctrl+O                                                      |             |                                    |
| Zapisz Ctrl+S                                                      |             | <u> </u>                           |
|                                                                    | Nazwa       |                                    |
| Dodaj/Usuń przystawkę Ctrl+M                                       | Brak elemen | ntów do wyświetlenia w tym widoku. |
| Opcje                                                              |             |                                    |
| 1 C:\WINDOWS\\devmgmt.msc                                          |             |                                    |
| 2 C:\WINDOWS\\compmgmt.msc                                         |             |                                    |
| 3 C:\WINDOW5\system32\gpedit.msc<br>4 C:\WINDOW5\system32\rson_msc |             |                                    |
|                                                                    |             |                                    |
| Zakończ                                                            | ] [         |                                    |
|                                                                    |             |                                    |
|                                                                    | 1           |                                    |
|                                                                    |             |                                    |
|                                                                    | 1           |                                    |
|                                                                    | 1           |                                    |
| Dodaje lub usuwa poszczególne przystawki.                          | 2           |                                    |

Rysunek 7.7.1. Konsola MMC – wybierz opcję Dodaj przystawkę

Pojawi się nowe okno *Dodaj/Usuń przystawkę* — kliknij przycisk *Dodaj* (patrz rysunek 7.7.2).

| Dodaj/Usuń przystawkę                               | ? ×                                                                                      |                                         |       |
|-----------------------------------------------------|------------------------------------------------------------------------------------------|-----------------------------------------|-------|
| Autonomiczna Rozszerzenia                           |                                                                                          |                                         |       |
| Uzyj tej strony do dodania lub usunięcia przystawk: | Dodawanie przystawki autonomicznej                                                       |                                         | ?   × |
| Przystawki dodane do: 🦳 Katalog główny konsi        | Dostępne przystawki autonomiczne:                                                        |                                         |       |
|                                                     | Przystawka                                                                               | Dostawca                                |       |
|                                                     | 👜 Certyfikaty                                                                            | Microsoft Corporation                   |       |
|                                                     | 💕 Defragmentator dysków                                                                  | Microsoft Corp, Executive               |       |
|                                                     | 🎆 Dzienniki wydajności i alerty                                                          | Microsoft Corporation                   |       |
|                                                     | 🛄 Folder                                                                                 | Microsoft Corporation                   |       |
|                                                     | 🔊 Foldery udostępnione                                                                   | Microsoft Corporation                   |       |
|                                                     | 🗯 Formant ActiveX                                                                        | Microsoft Corporation                   |       |
|                                                     | 📴 Konfiguracja i analiza zabezpieczeń                                                    | Microsoft Corporation                   |       |
|                                                     | 💿 Łącze do adresu w sieci Web                                                            | Microsoft Corporation                   |       |
|                                                     | 🚚 Menedżer urządzeń                                                                      | Microsoft Corporation                   |       |
|                                                     | 😓 Monitor zabezpieczeń IP                                                                | Microsoft Corporation                   | -     |
| Upis                                                |                                                                                          |                                         |       |
| Dodaj Usuń Informacje,                              | Przystawka certyfikatów zezwala na przegł<br>certyfikatów dla użytkownika, usługi lub ko | ądanie zawartości magazynów<br>mputera. |       |
|                                                     |                                                                                          | Dodaj Zamkr                             | ով    |

Rysunek 7.7.2. Konsola MMC — dodawanie przystawki

Na liście dostępnych przystawek zaznacz *Certyfikaty*, a następnie kliknij *Dodaj* — uruchomi się kreator konfiguracji przystawki. Wybierz opcję *Konto komputera*, następnie kliknij *Dalej* (patrz rysunek 7.7.3).

| <b>Rysunek 7.7.3.</b> <i>Dodawanie</i> | Przystawka certyfikatów                                  | 1  |
|----------------------------------------|----------------------------------------------------------|----|
| przystawki Certyfikaty                 | Ta przystawka będzie zawsze zarządzać certyfikatami dla: | L  |
|                                        | O Moje konto użytkownika                                 | L  |
|                                        | C Konto <u>u</u> sługi                                   | I. |
|                                        | C Konto komputera                                        | L  |
|                                        |                                                          | L  |
|                                        |                                                          | L  |
|                                        |                                                          | L  |
|                                        |                                                          | L  |
|                                        |                                                          | L  |
|                                        |                                                          | L  |
|                                        |                                                          | L  |
|                                        |                                                          | L  |
|                                        |                                                          | L  |
|                                        | < <u>₩</u> stecz <b>Dalej</b> > Anuluj                   |    |

W następnym kroku wybierz opcję Komputer lokalny oraz kliknij przycisk Zakończ.

Z menu *Plik* wybierz opcję *Zapisz*, aby zapisać gotową przystawkę na dysku. Nazwij ją sobie, jak chcesz — np. ipsec.mmc.

Mając gotową przystawkę, możesz zaimportować certyfikat. W tym celu rozwiń przystawkę *Certyfikaty*, a następnie kliknij prawym przyciskiem myszy folder *Osobisty*. Z menu wybierz *Wszystkie zadania*, a następnie opcję *Importuj*... — uruchomi się kreator importu certyfikatów (patrz rysunek 7.7.4).

| <b>Rysunek 7.7.4.</b><br>Z menu Wszystkie<br>zadania wybierz<br>opcję Importuj | m Konsolat<br>Plik Akcja Widok Ulubione Okno Pomoc<br>← → 1                                                                                                    |
|--------------------------------------------------------------------------------|----------------------------------------------------------------------------------------------------|
|                                                                                | Image: State and growing konsoli       Typ oblektu         Image: Katalog grówing konsoli       Typ oblektu         Image: State and State and St |
|                                                                                | Dodaj certyfikat do magazynu                                                                                                    |

W kreatorze dodawania certyfikatów wskaż przygotowany wcześniej plik *user.p12*. Kreator zapyta o hasło do klucza prywatnego — podaj je (patrz rysunek 7.7.5).

| Rysunek 7.7.5.                             | Kreator importu certyfikatów                                                                                                    | × |
|--------------------------------------------|----------------------------------------------------------------------------------------------------|---|
| Import certyfikatu<br>użytkownika — krok 1 | Hasło<br>Dla zapewnienia bezpieczeństwa klucz prywatny jest chroniony hasłem.                                                                                |   |
|                                            | Wpisz hasło dla klucza prywatnego.<br>Hasło:<br>*******                                                                                                    |   |
|                                            | Włącz silną ochronę klucza prywatnego. W przypadku wybrania tej opcji<br>użytkownik będzie informowany o każdym użyciu klucza prywatnego przez<br>aplikacje. |   |
|                                            | Oznacz ten klucz jako eksportowalny. Pozwoli to na późniejsze wykonanie kopii<br>zapasowej lub transport kluczy.                                             |   |
|                                            |                                                                                                    |   |

Kliknij przycisk *Dalej*, następnie wybierz opcję *Automatycznie wybierz magazyn certy-fikatów na podstawie typu certyfikatu* (WAŻNE!) oraz ponownie kliknij przycisk *Dalej* (patrz rysunek 7.7.6).

< Wstecz

Dalej >

Anuluj

| <b>Rysunek 7.7.6.</b><br>Import certyfikatu<br>użytkownika — krok 2 | Kreator importu certyfikatów<br>Magazyn certyfikatów<br>Magazyny certyfikatów to obszary systemowe, w których przechowywane są certyfikaty.                                                                | × |
|---------------------------------------------------------------------|----------------------------------------------------------------------------------------------------|---|
|                                                                     | System Windows może automatycznie wybrać magazyn certyfikatów; możesz jednak<br>określić inną lokalizację dla certyfikatu.<br>© iAutomatycznie wybierz magazyn certyfikatów na podstawie typu certyfikatu! |   |
|                                                                     | C Umieść wszystkie certyfikaty w następującym magazynie                                                                                                    |   |
|                                                                     | Magazyn certyfikatów:                                                                                                    |   |
|                                                                     | Osobisty Przeglądaj,                                                                                                    |   |
|                                                                     |                                                                                                    |   |
|                                                                     |                                                                                                    |   |
|                                                                     |                                                                                                    |   |
|                                                                     |                                                                                                    | _ |
|                                                                     | < <u>W</u> stecz <u>D</u> alej > Anuluj                                                                                                    |   |

W kolejnym oknie kliknij przycisk *Zakończ*. Kreator powinien potwierdzić pomyślność importu certyfikatu (patrz rysunek 7.7.7).

Musisz jeszcze zainstalować certyfikat swojego CA w katalogu zaufanych urzędów certyfikacji. W tym celu kliknij prawym przyciskiem myszy katalog *Zaufane główne urzędy certy-fikacji*, a następnie z menu wybierz opcję *Wszystkie zadania/Importuj* (patrz rysunek 7.7.8).

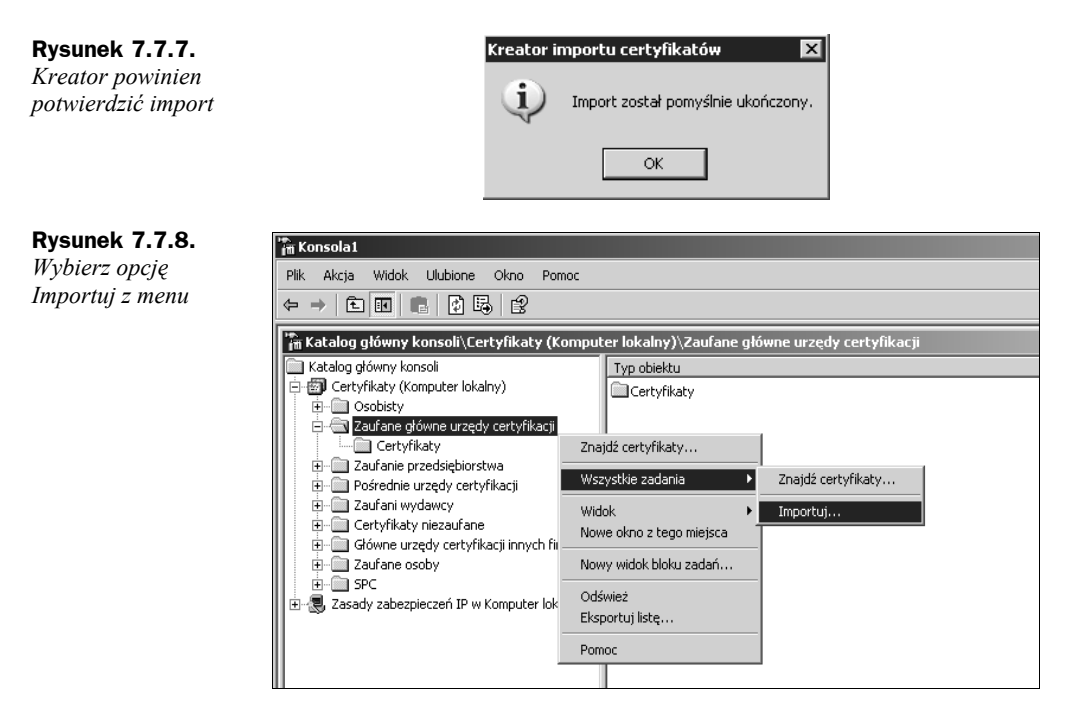

Po wybraniu opcji *Importuj* uruchomi się kolejny kreator importu certyfikatów. Musisz wskazać plik z certyfikatem CA (*ca.crt*). Kreator importu certyfikatów oczekuje pliku z rozszerzeniem \*.*crt*, a nie \*.*pem*, dlatego przed importem musisz się upewnić, czy plik ma takie rozszerzenie (patrz rysunek 7.7.9).

| <b>Rysunek 7.7.9.</b><br>Import certyfikatu CA<br>— krok 1 | Kreator importu certyfikatów<br>Import pliku<br>Wybierz plik, który chcesz zaimportować.                     | X |
|------------------------------------------------------------|----------------------------------------------------------------------------------------------------|---|
|                                                            | Nazwa pliku:<br>D:)_gotowe_certy\CA\cacert.crt<br>Przeglądaj                                                 |   |
|                                                            | Uwaga: używając następujących formatów, można przechować więcej niż jeden<br>certyfikat w pojedynczym pliku: |   |
|                                                            | Wymiana informacji osobistych- PKCS #12 (.PFX,.P12)                                                          |   |
|                                                            | Standard składni wiadomości kryptograficznych - certyfikaty PKCS #7 (.P7B)                                   |   |
|                                                            | Magazyn certyfikatów seryjnych firmy Microsoft (.SST)                                                        |   |
|                                                            |                                                                                                    |   |
|                                                            |                                                                                                    |   |
|                                                            |                                                                                                    |   |
|                                                            | < Wstecz Dalej > Anuluj                                                                                      |   |

Kliknij przycisk Dalej, a następnie wybierz opcję Umieść wszystkie certyfikaty w następującym magazynie — Zaufane główne urzędy certyfikacji (patrz rysunek 7.7.10).

Wyjdź z konsoli, zapisując zmiany.

| <b>Rysunek 7.7.10.</b><br>Import certyfikatu CA<br>— krok 2 | Kreator importu certyfikatów<br>Magazyn certyfikatów<br>Magazyny certyfikatów to obszary systemowe, w których przechowywane są certyfikaty                                                                                                    | × |
|-------------------------------------------------------------|----------------------------------------------------------------------------------------------------|---|
|                                                             | System Windows może automatycznie wybrać magazyn certyfikatów; możesz jednak<br>określić inną lokalizację dla certyfikatu.<br>C Automatycznie wybierz magazyn certyfikatów na podstawie typu certyfikatu<br>C Umieść wszystkie certyfikaty w następującym magazynie<br>Magazyn certyfikatów:<br>Zaufane główne urzędy certyfikacji<br>Przeglądaj<br>( <u>W</u> stecz Dalej ) Anuluj |   |

Jak widzisz, procedura importu jest trochę skomplikowana. Tak naprawdę złożona jest tylko za pierwszym razem. Mając przygotowaną przystawkę mmc (ipsec.mmc), możesz użyć jej na innych komputerach.

## 7.7.1. Konfiguracja połączenia

Konfigurację połączenia przeprowadź dokładnie w taki sam sposób, jak w przykładzie z kluczem współdzielonym. Jedyna różnica polega na tym, aby w zakładce Zabezpieczenia nie zaznaczać opcji Ustawienia protokołu IPSec/Użyj klucza wstępnego do uwierzytelnienia (patrz rysunek 7.7.1.1).

Rysunek 7.7.1.1.

Właściwości połączenia, zakładka Zabezpieczenia

| Automatycznie użyj mojej nazwy logowania i hasła<br>(oraz domeny, jeżeli istnieje) systemu Windows     Wymagaj szyfrowania danych (przerywaj połączenia<br>nie obsługujące szyfrowania)     Zaawansowane (ustawienia niestandardowe)     Zmiana tych ustawień wymaga<br>znajomości protokołów zabezpieczeń.     Ustawienia     Ustawienia protokołu IPSec | Automatycznie użyj mojej nazwy logowania i haska<br>(oraz domery, jeżeli istnieje) systemu Windows<br>Wymagaj szyfrowania danych (przerywaj połączenia<br>nie obsługujące szyfrowania)<br>wansowane (ustawienia niestandardowe)<br>ana tych usławień wymaga<br>omości protokołów zabezpieczeń. Ustawienia<br>Ustawienia protokołu IPSec<br>protokołu IPSec | Wymagaj bezpiecznego hasła                                                                     |                                         | •   |  |
|----------------------------------------------------------------------------------------------------|----------------------------------------------------------------------------------------------------|------------------------------------------------------------------------------------------------|-----------------------------------------|-----|--|
| ✓ Wymagaj szyfrowania danych (przerywaj połączenia nie obsługujące szyfrowania)         Zawansowane (ustawienia niestandardowe)         Zmiana tych ustawień wymaga znajomości protokołów zabezpieczeń.         Ustawienia protokołu IPSec                                                                                                    | Wymagaj szyfrowania danych (przerywaj połączenia<br>nie obsługujące szyfrowania)<br>wansowane (ustawienia niestandardowe)<br>ana tych ustawień wymaga<br>omości protokołów zabezpieczeń. Ustawienia<br>Ustawienia protokołu IPSec<br>protokołu IPSec                                                                                                    | <ul> <li>Automatycznie użyj mojej na:<br/>(oraz domeny, jeżeli istnieje)</li> </ul>            | wy logowania i hasła<br>systemu Windows |     |  |
| Zaawansowane (ustawienia niestandardowe)<br>Zmiana tych ustawień wymaga<br>znajomości protokołów zabezpieczeń. Ustawienia<br>Ustawienia protokołu IPSec                                                                                                    | wansowane (ustawienia niestandardowe)<br>ana tych ustawień wymaga<br>omości protokołów zabezpieczeń. Ustawienia<br>Ustawienia protokołu IPSec<br>protokołu IPSec                                                                                                    | Wymagaj szyfrowania danyc<br>nie obsługujące szyfrowania                                       | h (przerywaj połączer<br>)              | nia |  |
| Ustawienia protokołu IPSec                                                                                                    | Ustawienia protokołu IPSec<br>protokołu IPSec                                                                                                    | Zaawansowane (ustawienia nies<br>Zmiana tych ustawień wymaga<br>znajomości protokołów zabezpie | tandardowe)<br>czeń. Ustawieni          | a   |  |
|                                                                                                    | protokołu IPSec                                                                                                    | Usta                                                                                           | wienia protokołu IPSe                   | ec  |  |
| enia protokołu IPSec                                                                                                    |                                                                                                    | nia protokołu IPSec                                                                            |                                         |     |  |

Upewnij się, że w zakładce *Sieć* typ wirtualnej sieci prywatnej ustawiony jest na *Sieć VPN z protokolem L2TP IPSec*.

Zapisz zmiany i spróbuj się połączyć. W polu *Nazwa użytkownika* i *Hasło* podaj dane uwierzytelniające do połączenia PPP (plik /*etc/ppp/chap-secrets* na serwerze) — patrz ry-sunek 7.7.1.2.

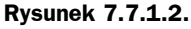

Połączenie z bramą IPSec

| Łączenie z ipse               | c1 ?X                                              |
|-------------------------------|----------------------------------------------------|
| C                             |                                                    |
| <u>N</u> azwa<br>użytkownika: | marek                                              |
| <u>H</u> asło:                | ••••                                               |
| ☐ Zapisz tę n<br>użytkownik   | azwę użytkownika i hasło dla następujących<br>.ów: |
| 🖸 Iylko ja                    | 3                                                  |
| U Dowolr                      | iy yzytkownik tego komputera                       |
| <u>P</u> ołącz                | Anuluj Wł <u>a</u> ściwości Pomo <u>c</u>          |

Jeżeli nie wystąpią nieprzewidziane problemy, po chwili połączenie powinno zostać nawiązane.

W przypadku pojawienia się komunikatu o błędzie, mówiącego o braku certyfikatu wymaganego do uwierzytelnienia zabezpieczeń (patrz rysunek 7.7.1.3) upewnij się, czy zaimportowałeś poprawnie certyfikat CA w magazynie *Zaufane główne urzędy certyfikacji*. Najlepiej powtórz tę czynność jeszcze raz.

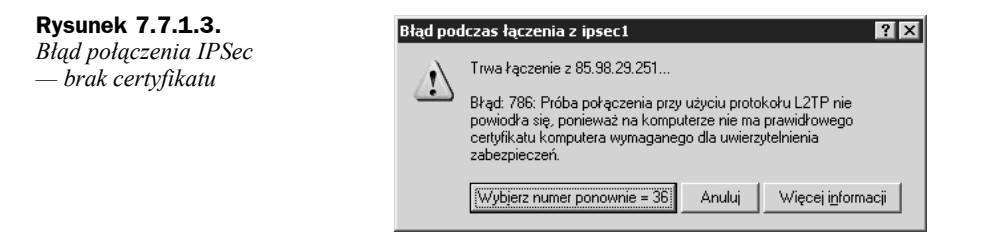

W razie dalszych problemów z zestawieniem połączenia wykonaj kroki podane w punkcie 7.5.

Jeżeli połączenie zestawiło się, sprawdź po stronie systemu Windows, jaki adres IP otrzymał interfejs połączenia PPP/IPSec, oraz spróbuj "pingnąć" drugą stronę.

Na listingu 7.7.1.1 przedstawiono wycinek logów systemowych Linuksa. Zwróć uwagę na poszczególne fazy połączenia (wymiana kluczy przez IKE, nawiązanie SA, enkapsulacja PPP w L2TP). W logach widzimy też, że połączenie nadeszło z nieznanego adresu IP oraz że klient jest za NAT-em.

123

#### Listing 7.7.1.1. Wycinek logów systemowych po stronie Linuksa

Nov 2 01:10:35 ipsecgw pluto[29172]: "roadwarrior-12tp"[1] 91.192.0.177 #8: ∽responding to Main Mode from unknown peer 91.192.0.177 Nov 2 01:10:35 ipsecgw pluto[29172]: "roadwarrior-12tp"[1] 91.192.0.177 #8: ↔transition from state STATE MAIN RO to state STATE MAIN R1 Nov 2 01:10:35 ipsecgw pluto[29172]: "roadwarrior-12tp"[1] 91.192.0.177 #8: →STATE MAIN R1: sent MR1, expecting MI2 Nov 2 01:10:35 ipsecgw pluto[29172]: "roadwarrior-12tp"[1] 91.192.0.177 #8: →NAT-Traversal: Result using draft-ietf-ipsec-nat-t-ike-02/03: peer is NATed Nov 2 01:10:35 ipsecgw pluto[29172]: "roadwarrior-12tp"[1] 91.192.0.177 #8: ↔transition from state STATE MAIN R1 to state STATE MAIN R2 Nov 2 01:10:35 ipsecgw pluto[29172]: "roadwarrior-12tp"[1] 91.192.0.177 #8: →STATE MAIN R2: sent MR2, expecting MI3 Nov 2 01:10:35 ipsecgw pluto[29172]: "roadwarrior-12tp"[1] 91.192.0.177 #8: →Main mode peer ID is ID\_DER\_ASN1\_DN: <u>'C=PL, ST=Slask, O=Helion, CN=user1'</u> Nov 2 01:10:35 ipsecgw pluto[29172]: "roadwarrior-l2tp"[1] 91.192.0.177 #8: →I am sending my cert Nov 2 01:10:35 ipsecgw pluto[29172]: "roadwarrior-12tp"[1] 91.192.0.177 #8: ↔transition from state STATE MAIN R2 to state STATE MAIN R3 Nov 2 01:10:35 ipsecgw pluto[29172]: "roadwarrior-12tp"[1] 91.192.0.177 #8: →STATE MAIN R3: sent MR3, ISAKMP SA established {auth=OAKLEY RSA SIG ∽cipher=oakley 3des cbc 192 prf=oakley sha group=modp2048} Nov 2 01:10:35 ipsecgw pluto[29172]: "roadwarrior-12tp"[1] 91.192.0.177 #9: Series State State Nov 2 01:10:35 ipsecgw pluto[29172]: "roadwarrior-12tp"[1] 91.192.0.177 #9: ↔transition from state STATE QUICK R0 to state STATE QUICK R1 Nov 2 01:10:35 ipsecgw pluto[29172]: "roadwarrior-12tp"[1] 91.192.0.177 #9: →STATE QUICK R1: sent QR1, inbound IPsec SA installed, expecting QI2 Nov 2 01:10:35 ipsecgw pluto[29172]: "roadwarrior-12tp"[1] 91.192.0.177 #9: ↔transition from state STATE QUICK R1 to state STATE QUICK R2 Nov 2 01:10:35 ipsecgw pluto[29172]: "roadwarrior-12tp"[1] 91.192.0.177 #9: →STATE QUICK R2: IPsec SA established {ESP=>0xb66477ee <0xa49dc8ea xfrm= ↔ 3DES 0-HMAC MD5 NATD=91.192.0.177:4500 DPD=none} Nov 2 01:10:37 ipsecgw x12tpd[29349]: Connection established to 91.192.0.177, 1701. →Local: 11685, Remote: 5 (ref=0/0). LNS session is 'default' Nov 2 01:10:37 ipsecgw x12tpd[29349]: start pppd: I'm running: Nov 2 01:10:37 ipsecgw x12tpd[29349]: "/usr/sbin/pppd" Nov 2 01:10:37 ipsecgw x12tpd[29349]: "passive" Nov 2 01:10:37 ipsecgw x12tpd[29349]: "-detach" Nov 2 01:10:37 ipsecgw x12tpd[29349]: "85.98.29.251:192.168.10.198" Nov 2 01:10:37 ipsecgw x12tpd[29349]: "auth" Nov 2 01:10:37 ipsecgw x12tpd[29349]: "require-chap" Nov 2 01:10:37 ipsecgw x12tpd[29349]: "name" Nov 2 01:10:37 ipsecgw x12tpd[29349]: "ipsec" Nov 2 01:10:37 ipsecgw x12tpd[29349]: "file" Nov 2 01:10:37 ipsecgw x12tpd[29349]: "/etc/ppp/options.12tpd" Nov 2 01:10:37 ipsecgw x12tpd[29349]: "/dev/pts/1" Nov 2 01:10:37 ipsecgw x12tpd[29349]: Call established with 91.192.0.177, →Local: 27862, Remote: 1, Serial: 0 Nov 2 01:10:37 ipsecgw pppd[29356]: pppd 2.4.4 started by root, uid 0 Nov 2 01:10:37 ipsecgw pppd[29356]: Using interface ppp0 Nov 2 01:10:37 ipsecgw pppd[29356]: Connect: ppp0 <--> /dev/pts/1 Nov 2 01:10:39 ipsecgw pppd[29356]: found interface eth1 for proxy arp Nov 2 01:10:39 ipsecgw pppd[29356]: local IP address 85.98.29.251 Nov 2 01:10:39 ipsecgw pppd[29356]: remote IP address 192.168.10.198

W Linuksie informację o aktualnym stanie połączenia IPSec możesz uzyskać, wpisując polecenie:

```
ipsecgw:~# ip xfrm state
src 85.98.29.251 dst 91.192.0.177
proto esp spi <u>0xb66477ee</u> reqid 16413 mode transport
replay-window 32
auth md5 0x4fc684eb720b08a2e0783b9a2dcbf31f
enc des3_ede 0xaeelalle87622f31c06ddfbbd842a672575bc08bc2e29ca3
encap type espinudp sport 4500 dport 4500 addr 0.0.0.0
src 91.192.0.177 dst 85.98.29.251
proto esp spi <u>0xa49dc8ea</u> reqid 16413 mode transport
replay-window 32
auth md5 0x92d7ccce0c943d3742d9a3fd0304c656
enc des3_ede 0x9cc2b82f3c216d4947cd435fcec1f17ad3373bab5f381950
encap type espinudp sport 4500 dport 4500 addr 0.0.0.0
```

Widzimy tutaj informacje o dwóch skojarzeniach SA (kierunek serwer-klient i klientserwer). Identyfikatory SPI dla każdego SA zostały podkreślone. Widzimy także, że połączenie działa w trybie transportowym.

Na listingu 7.7.1.2 dla przykładu przedstawiłem komunikat zarejestrowany przez demon Syslog w przypadku próby nawiązania połączenia przez użytkownika legitymującego się złym certyfikatem (podpisanym przez inne CA — nie nasze).

Listing 7.7.1.2. Komunikat o odrzuconym certyfikacie użytkownika

Nov 2 02:21:44 ipsecgw pluto[29172]: "roadwarrior"[5] 91.192.0.182 #17: → issuer cacert not found Nov 2 02:21:44 ipsecgw pluto[29172]: "roadwarrior"[5] 91.192.0.182 #17: →X.509 certificate rejected Nov 2 02:21:44 ipsecgw pluto[29172]: "roadwarrior"[5] 91.192.0.182 #17: →no suitable connection for peer 'C=PL, ST=Rojca, O=rojcanet, OU=rojcanet, →CN=rojcanet\_user1, E=marek@rojcanet.pl'

## 7.8. Dostęp z urządzeń PDA — Windows Mobile 2003, 2005, 2006

Z linuksowym serwerem VPN możesz się także połączyć, korzystając z urządzeń mobilnych typu palmtop. Zajrzyj do rozdziału 13., w którym opisałem procedurę importu certyfikatów SSL oraz konfigurację połączeń IPSec w systemach mobilnych.

## 7.9. Łączenie oddziałów firmy tunelem IPSec

W niniejszym punkcie stworzymy tunel łączący siedzibę firmy (Gliwice) z oddziałem (Bytom). W obu lokalizacjach routery działają pod kontrolą Linuksa z zainstalowanym programem OpenSWAN. Celem tunelu jest zapewnienie bezpiecznej komunikacji TCP/IP pomiędzy komputerami w oddziałach. Konfigurację przedstawia rysunek 7.9.1.

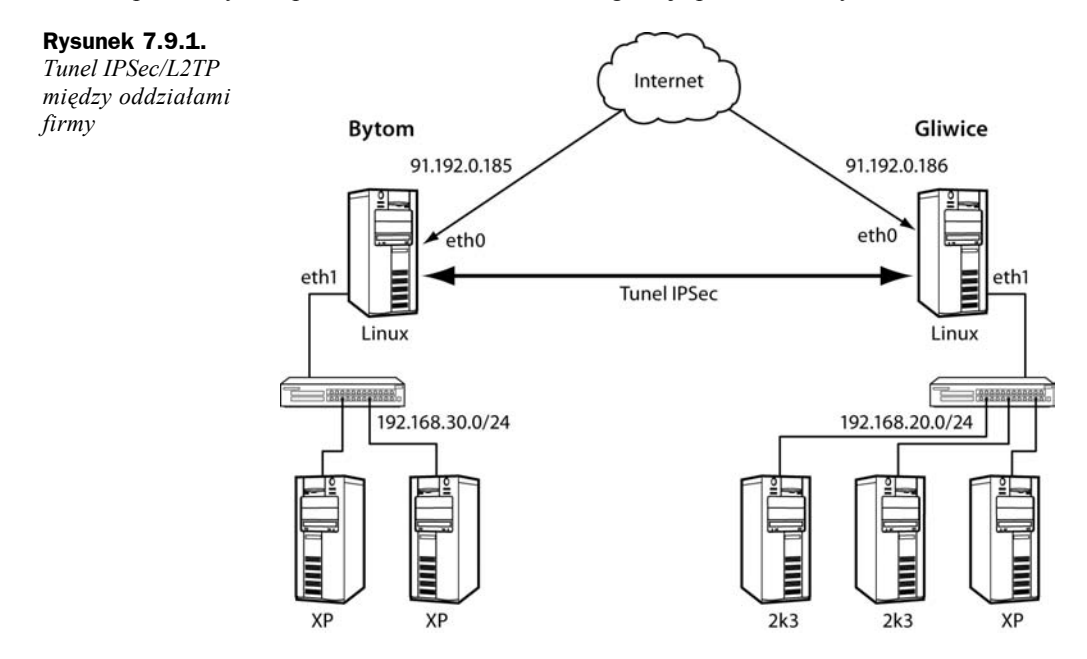

Funkcjonalnie przykład jest podobny do rozwiązania z podrozdziału 5.4., różni się natomiast implementacją VPN. Zamiast działającego w warstwie użytkownika programu OpenVPN zestawimy tunel IPSec.

Do uwierzytelniania stron użyjemy tym razem kluczy RSA (klucz prywatny i publiczny). Jeżeli routery mają stałe IP, możesz użyć nawet klucza współdzielonego (hasło), ale pamiętaj, aby zablokować na firewallu możliwość łączenia się protokołem IPSec ze wszystkich hostów z wyjątkiem adresu IP "drugiej strony" (w przeciwnym razie któś będzie mógł próbować odgadnąć hasło, np. przez atak typu *brute force*).

Ponieważ implementacja IPSec w Linuksie nie wymaga użycia protokołu PPP oraz L2TP, konfiguracja jest tutaj znacznie prostsza niż w poprzednim rozdziale. W zasadzie gotowy plik konfiguracyjny znajduje się w przykładach dołączonych razem z pakietem OpenSWAN (*/etc/ipsec.d/examples/linux-linux.conf*).

Utwórz plik konfiguracyjny podany w listingu 7.9.1 — będzie to plik lokalizacji pierwszej (Gliwice).

```
Listing 7.9.1. Konfiguracja IPSec Linux-Linux (lokalizacja Gliwice)
```

```
version 2.0
config setup
       interfaces=%defaultroute
       forwardcontrol=yes
       rp filter=0
       nat traversal=no
conn linux-to-linux
       auth=esp
       authby=rsasig
       pfs=yes
       left=91.192.0.186
       leftsubnet=192.168.20.0/24
       leftrsasigkey=0sAQPuvae6KEw/yHijDjqHomCyLo8o03H8wl3UExuTArCXtzc1D05X2E8QFI
       →u0grLofzIzgoCy8AkoFthFPJIyDF3zKVH9ppMS8XQQL2naWp+YOm2cR0stR1AfyvC/jF7GvW
       SIRIjxzHzCLCIJXihZmFZGN1ku/DExLx5TjzqG/bXQ9DQ==
       right=91.192.0.185
       rightsubnet=192.168.30.0/24
       rightrsasigkey=0sAQODH/CRwexspJ6mu/bThfQzs84IpaHBYNs5MeDpxbiLdacZjM22PqOvb
       ♥VIgeQ1Yg4zHMAnB2EyUIgYHskJgyRmtmg6S5ELxnNHgvTE92KI5Bdicn458CowdgR2Jtc4tv
       →D70WHv/RFzmt6W1kIHPiILAOkR2mSvATgI/QhZtNN4oaw==
       auto=start
```

include /etc/ipsec.d/examples/no\_oe.conf

Oto znaczenie ważniejszych opcji:

authby=rsasig — uwierzytelnianie przez klucze RSA,

left=91.192.0.186 — adres IP routera w Gliwicach ("lewa strona" — lokalna dla routera),

leftsubnet=192.168.20.0/24 — sieć LAN za routerem w Gliwicach,

leftrsasigkey=0sAQPuvae6KE... — klucz publiczny "lewej strony" (routera w Gliwicach),

right=91.192.0.185 — adres IP bramy odległej lokalizacji (Bytom),

rightsubnet=192.168.30.0/24 — sieć LAN za routerem w Bytomiu,

rightrsasigkey=0sAQODH/CR... — klucz publiczny prawej strony.

Zauważ, że jawnie umieściłem wpis pfs=yes. Nie musiałem tego robić, ponieważ jest to opcja domyślna. Moim zamiarem było podkreślenie, że w przypadku połączeń Linux-Linux PFS jest obsługiwana i nie należy jej wyłączać.

PFS (ang. *Perfect Forward Secrecy*) to, jak już wiemy, poufność doskonała. Przez pojęcie to rozumie się sposób wymiany kluczy sesyjnych w trakcie połączenia IPSec. Załączenie PFS zapewnia, że materiał klucza głównego może być używany do wygenerowania tylko jednego klucza sesji. Przed utworzeniem nowego klucza sesji jest przeprowadzana wymiana kluczy (algorytm Diffiego-Hellmana) w celu wygenerowania nowego materiału klucza głównego. Dzięki zastosowaniu PFS uzyskanie przez atakującego pojedynczego klucza pozwala mu na odczytanie tylko wiadomości zaszyfrowanych tym kluczem. Niestety, nie

wszystkie implementacje obsługują tę właściwość, dlatego w przykładach z użyciem klientów Windows umieszczaliśmy pfs=no.

Po stronie lokalizacji Bytom plik wygląda analogicznie — patrz listing 7.9.2.

Listing 7.9.2. Konfiguracja IPSec Linux-Linux (lokalizacja Bytom)

```
version 2.0
config setup
        interfaces=%defaultroute
        forwardcontrol=yes
        rp filter=0
        nat traversal=no
conn linux-to-linux
        auth=esp
        authby=rsasig
        pfs=yes
        left=91.192.0.185
        leftsubnet=192.168.30.0/24
        leftrsasigkey=0sAQODH/CRwexspJ6mu/bThfQzs84IpaHBYNs5MeDpxbiLdacZjM22PqOvbVI
        →geQ1Yg4zHMAnB2EyUIgYHskJgyRmtmg6S5ELxnNHgvTE92KI5Bdicn458CowdgR2Jtc4tvD70WH
        ∽v/RFzmt6W1kIHPiILAOkR2mSvATgI/QhZtNN4oaw==
        right=91.192.0.186
        rightsubnet=192.168.20.0/24
        rightrsasigkey=0sAQPuvae6KEw/yHijDjgHomCyLo8o03H8wl3UExuTArCXtzc1D05X2E8QFIu0gr
        ➡LofzIzgoCy8AkoFthFPJIyDF3zKVH9ppMS8XQQL2naWp+YOm2cROstR1AfyvC/jF7GvW1RI
        yzHzCLCIJXihZmFZGN1ku/DExLx5TjzqG/bXQ9DQ==
        auto=start
```

include /etc/ipsec.d/examples/no\_oe.conf

Oczywiście z punktu widzenia routera w Bytomiu strona "lewa" to jego podsieć, a "prawa" — siedziba firmy w Gliwicach.

Musisz jeszcze wygenerować swoje klucze RSA i umieścić je w konfiguracjach po obu stronach. Zrób to według poniższych punktów:

**1.** Na obu routerach wpisz polecenie:

gliwice:~#ipsec rsasigkey 1024 > /root/key.rsa

Pliki będą miały postać podobną do podanej na listingu 7.9.3.

```
Listing 7.9.3. Klucze RSA — publiczny i prywatny
```

#pubkey=0sAQPCU0jPYnML3QzQzS8TsiyEJXj9p8uJZH1fgwLAjiahSA5Novx00jfDK0JNtj0uTpxQ9bqr0 ∽mu65FxrnLZAj31etSaaqyKGk3h6KEvIcPkESwuHpGBoxYsiuLJCmKGX5jZYkc3ckjnkqggL6eduC+4/FF ∽Gff5LzvwY5DSJLLGimLw==

>0be9e76e0bee3f14519f7f92f3bf06390d224b2c68a62f

PublicExponent: 0x03 # everything after this point is secret PrivateExponent: 0x206336cd3b132ca4d778223283485cc0b0e97f9bf74190bf8feb2b20 ➡17b11ae157b79b2a135f094b317b0cf3b347b7c4b828f471df11f47b64bc9a1e6017ea3a2 ➡88f02281ac42124d8af1381c2de4f15e13d70a1cb4b749abb6a6fbc72663b624305d89dd9 Sccbd5ace8df06ceff7c5dd60e01dc46a78603b68551f8ccc983c7 Prime1: 0xfdc0b4716ae73c2758d7834dc2837c06f55e5aacf3a678292422807926c1f0f99 >099f8f1a0aa5694d4edda9a0697581e6c74c084456e108a79da28a056f53335 Prime2: 0xc40bd949170690740d3653701d3fadc0ceb8a5e8b15a5759301123b4cc7090ef3 Exponent1: 0xa92b22f64744d2c4e5e50233d70252af4e3ee71df7c4501b6d6c55a619d6a0 →a66066a5f66b1c39b88df3e71159ba3abef2f880582e49605c513c1b158f4e2223 Exponent2: 0x82b290db64af0af808cee24abe2a73d5df25c3f0763c3a3b7560c278884b0b →4a23e32b7a90ec84b76e708e185e4fc7f3c25b37e119105c43a56209395b26e837 Coefficient: 0x2552f68c894828dfbc997a9beb247d2b54439f26081f08dfc97f6caa1f11 ➡170bbb7b3f7f740889e22efb727459f35f5e6c452f203381380587e2ed75f04174f8

2. Na obu routerach przekopiuj (myszką albo używając edytora vim) ciąg znaków zaczynający się od #pubkey=... i umieść go w pliku *ipsec.conf* przy parametrze leftrsasigkey=, przy czym usuń ze skopiowanego klucza publicznego ciąg znaków #pubkey. Dla przykładu parametr leftrsasigkey= z listingu 7.9.3 w pliku *ipsec.conf* powinien mieć wartość:

Możesz interesujący Cię ciąg wyciąć, używając programu awk:

cat /root/key.rsa |grep "#pubkey=" |awk -F'pubkey=' '{print \$2}'

- **3.** Przekopiuj ciąg klucza publicznego routera 1 (Gliwice) na router 2 (Bytom) i umieść go w pliku *ipsec.conf* przy parametrze rightrsasigkey=.
- **4.** W analogiczny sposób klucz publiczny routera 2 (Bytom) umieść w pliku konfiguracyjnym routera 1 (Gliwice) przy parametrze rightrsasigkey=.
- 5. Otwórz do edycji plik /etc/ipsec.secrets i umieść w nim następujący wpis:

```
91.192.0.186 91.192.0.185: RSA {
// część klucza prywatnego
// pobrana z pliku /root/key.rsa
}
```

gdzie 91.192.0.186 to w powyższym przykładzie adres IP "lewej strony" (lokalny IP routera), a 91.192.0.185 to IP odległego routera (right). Na drugim routerze wpis wygląda odwrotnie.

W sekcji pomiędzy nawiasami klamrowymi ({ ... }) powinien znaleźć się klucz prywatny RSA.

V Uwaga Z oczywistych względów kluczy prywatnych nie kompilujemy pomiędzy routerami. Klucz prywatny routera 1 (Gliwice) występuje tylko w pliku /*etc/ipsec.secrets* routera w Gliwicach, analogicznie klucz prywatny routera 2 występuje tylko na routerze w Bytomiu. 6. Wstaw w sekcji pomiędzy nawiasami klamrowymi pliku /etc/ipsec.secrets klucz prywatny. W tym celu przekopiuj z pliku /root/key.rsa ciąg, począwszy od linii Modulus: do końca pliku. Przykładowy plik /etc/ipsec.secrets przedstawiono na listingu 7.9.4.

#### Listing 7.9.4. Przykładowy plik ipsec.secrets z kluczem prywatnym RSA

```
91.192.0.186 91.192.0.185: RSA {
       Modulus: 0xeebda7ba284c3fc878a30e3a87a260b22e8f283b71fcc25dd4131b9302b097b
       ➡737350cee57d84f10148bb482b2e87f32338280b2f0092816d8453c92320c5df32951fda6
       →9312f174102f69da5a9f983a6d9c44eb2d46501fcaf0bf8c5ec6bd6951223c731f308b088
       ⇒2578a166615918dd64bbf0c4c4bc794e3cea1bf6d743d0d
       PublicExponent: 0x03
       # everything after this point is secret
       PrivateExponent: 0x030f8f474f492ec4360f37fa2fb007cdc5851e0de3ec442206003eb6
       →39fab887852a159b8994f9e5f1836415d14746afc1aa71d72c683daa61e40b2fc693b5375

        →8b3b76701c2880e54d29296bdb5fbe1cda9013d4539b725f1fc2eb

       Prime1: 0xfee51c0c81a37ade390caf8a4399310b484d15cc299a401e24bc513e31999e190
       ➡dedf17535d0bd36c4598c8da0cb70247253239878b8766d975db1da80ab3ca1
       Prime2: 0xefc69e0568424d3f986c780f1da5df44c913b686338d2508adb841af8ff568c75
       ⇒b24379018f3afbb9569a642e7c796ca87216f8708fb6b1c9af7930bf11b9ced
       Exponent1: 0xa9ee12b30117a73ed0b31fb1826620b2303363dd71118014187d8b7ecbbbbe
       ⇒bb5e9ea0f8ce8b28cf2d91085e6b324ac2f6e217bafb25a4490f93cbe70072286b
       Exponent2: 0x9fd9beae458188d51048500a13c3ea2ddb6279aecd08c35b1e7ad6750aa39b
       ⇒2f9218250abb4d1fd2639bc42c9a850f31af6b9faf5b524768674fb75d4b67bdf3
       Coefficient: 0xb271c7bf7ddca5f484b2f66d3e4b0cca0b61a28ae605d7f1db34d08a60a3
       ➡8c30df73cad9ea45eec5744fcfae202a3c4904d1a0fbd91ec36dfa11ddd2b16b7e90
```

- 7. Uruchom tunel po obu stronach. Wpisz polecenie: ipsec setup start.
- Sprawdź, czy połączenie IPSec zostało zestawione. Wpisz polecenie: ip xfrm state.